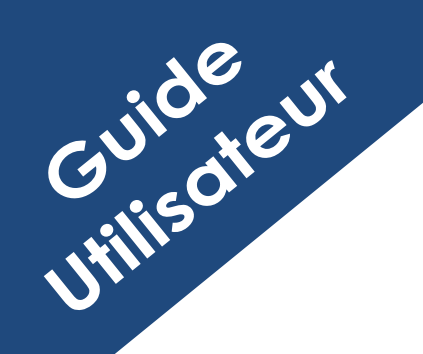

GUCEG GUICHET UNIQUE DU COMMERCE EXTÉRIEUR DE GUINÉE

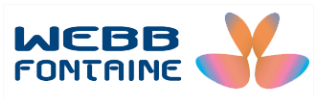

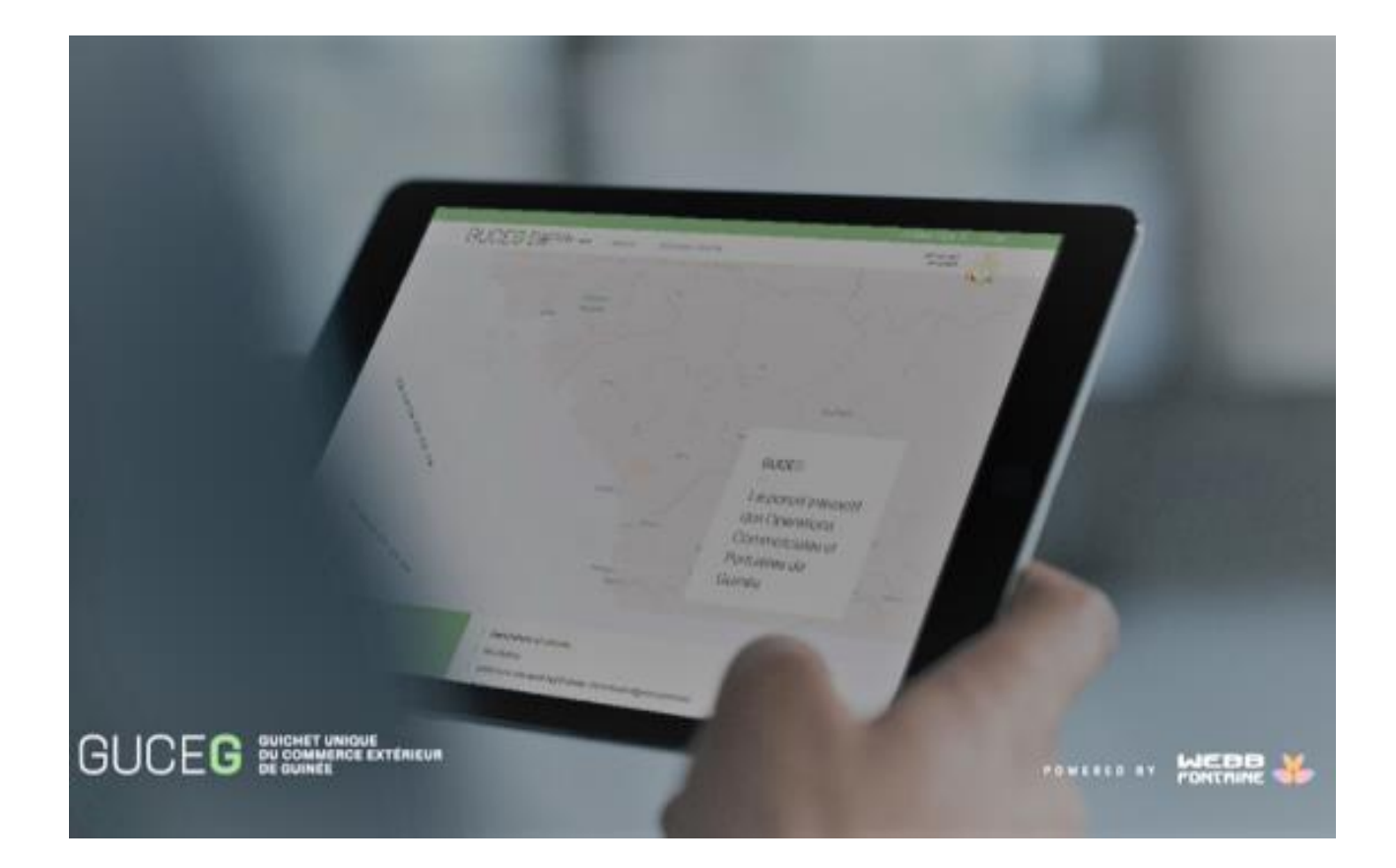

# PAIEMENT ELECTRONIQUE DES TRANSACTIONS

# GUIDE UTILISATEURS A L'ATTENTION DES OPERATEURS ECONOMIQUES

Pour plus d'informations :

WEBB FONTAINE GUINEE SA Immeuble ZEIN, 9<sup>ème</sup> Etage – Porte 391 BP 405, Kaloum, Conakry République de Guinée

Help Desk GUCEG +224 629 37 37 17 helpdesk@guceg.gov.gn

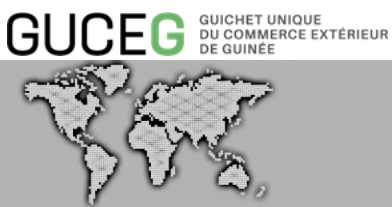

# SOMMAIRE

## Table des matières

| Ι.          |      | Objectifs et définitions                                    |
|-------------|------|-------------------------------------------------------------|
|             | 1.   | Objectifs du document                                       |
|             | 2.   | Définitions                                                 |
|             | 3.   | Acronymes                                                   |
| <i>II</i> . |      | Introduction4                                               |
|             | 1.   | Les différents statuts d'une facture 4                      |
|             | 2.   | Les opérations sur une facture ou un bordereau de factures5 |
|             | 3.   | Types de facture                                            |
|             | 5. I | Mode de saisie des champs                                   |
|             | 6.   | Téléchargement de la liste des factures10                   |
|             | 7.   | Le tableau de bord :                                        |
|             | •    | Processus de paiement12                                     |
|             | Eta  | pe 1. Identification sur le GUCEG                           |
|             | Eta  | pe 2. Recherche de(s) facture(s)15                          |
|             | Eta  | pe 3. Sélection de(s) facture(s)                            |
|             | Eta  | pe 4 : Consultation et impression de(s) facture(s)          |
|             | Eta  | pe 5 : Paiement de(s) facture(s)                            |
|             | Eta  | pe 6 : Dissoudre un bordereau                               |
|             | Eta  | pe 7 : Modification d'un bordereau                          |
| IV          | •    | ANNEXES                                                     |

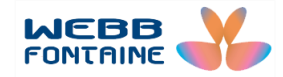

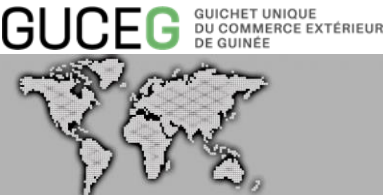

#### **Objectifs et définitions** Ι.

## 1. Objectifs du document

Ce document a pour objectif de servir de guide aux opérateurs économiques afin d'accéder aux factures liées à leur dossier d'importation ou d'exportation.

Ce module intègre également les fonctionnalités de regroupement de facture (bordereau). L'utilisation de cette plateforme permettra à tous les acteurs d'observer un gain de temps, d'économie, d'efficacité et d'impact écologique bénéfique non négligeable.

Les fonctionnalités accessibles après authentification sont fonction du profil de l'utilisateur.

## 2. Définitions

#### GUCEG

Le Guichet Unique pour le Commerce Extérieur de Guinée (GUCEG) est un système permettant aux opérateurs qui participent au commerce et au transport de marchandises, de communiquer des informations et documents normalisés à un seul point d'entrée afin de satisfaire toutes les formalités requises en cas d'importation, d'exportation et de transit.

#### SYDONIA

Le SYstème DOuaNIer Automatisé est le système informatique mis à la disposition des déclarants par la Douane. La dernière version en cours d'utilisation est la version World.

#### CODE DECLARANT

Le code déclarant ou code agrément est délivré par la douane à l'opérateur économique et lui confère un statut de Commissionnaire en Douane Agréé (CAD). De ce fait, il peut procéder via SYDONIA, à des déclarations en détail pour le compte de ses clients importateurs et exportateurs.

#### NUMÉRO D'IDENTIFICATION FISCALE PERMANENT (NIFp)

C'est l'identifiant unique de l'opérateur économique. Il s'en sert pour le dédouanement des marchandises importées ou exportées. Le numéro est obtenu auprès de la Direction Générale des Impôts.

#### **DVT (Dossier Virtuel de Transaction)**

Module à travers leguel l'opérateur économique obtient, à partir de la plateforme du GUCEG, la Déclaration Descriptive d'Importation ou d'Exportation (DDI/DDE).

#### FACTURE

Document qui matérialise une opération de vente ou d'achat entre un client et son

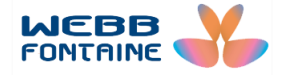

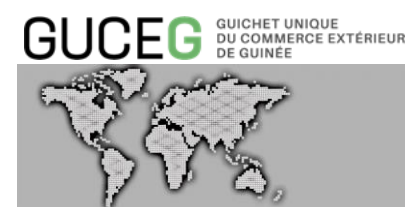

fournisseur.

#### QUITTANCE

Document généré donnant les informations sur les identifiants de la transaction et le montant payé.

#### BORDEREAU

Regroupement de plusieurs factures en un document unique.

### 3. Acronymes

**TVF** (Trade Virtual Folder): terme faisant référence au DVT, facture générée à la suite de son passage au statut « En attente de paiement »

**SAD** (Single Administrative Document) : terme faisant référence à une déclaration, facture générée à la suite de la liquidation des droits et taxes d'une déclaration.

**GI** : terme faisant référence au mot GROUP INVOICE, mention utilisée pour désigner un regroupement de factures en un document unique dit bordereau.

## II. Introduction

## 1. Les différents statuts d'une facture

Le statut d'une facture permet à l'utilisateur de suivre sa progression et intervenir rapidement en cas de blocage.

Les différents statuts possibles d'une facture sont les suivants :

- Non-payée : facture en attente de paiement.
- Annulée : facture annulée par le module qui l'a généré.
- En attente : processus de paiement engagé, en attente de la confirmation du guichet.
- **Payé** : paiement effectué.

## 1.1 Statut d'un paiement

Le statut d'un paiement permet de connaitre son évolution pendant sont cycle de vie. Ci-dessous le tableau récapitulatif des différents statuts et leurs explications :

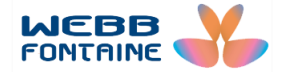

#### GUCEG GUICHET UNIQUE DU COMMERCE EXTÉRIEUR DE GUINÉE

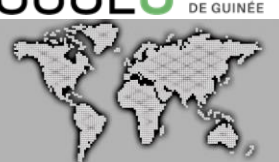

| S/N | STATUTS       | EXPLICATION                                                                                                    |
|-----|---------------|----------------------------------------------------------------------------------------------------|
| 1   | En traitement | Ce statut apparait quand le banquier traite le paiement et le système met du temps                                                                                                    |
|     |               | pour changer le statut en EXECUTE. C'est un statut intermédiaire entre PENDING et EXECUTE.                                                                                                    |
| 2   | En attente    | C'est le statut du paiement après avoir été initié par l'O.E ou le déclarant.                                                                                                    |
| 3   | Annulé        | C'est quand l'O.E ou le déclarant annule son paiement.                                                                                                    |
| 4   | Rejeté        | C'est quand le banquier rejette le paiement pour un motif quelconque.                                                                                                    |
| 5   | Exécuté       | C'est quand le banquier confirme ou exécute le paiement dans Paylican Invoice.                                                                                                    |
| 6   | Erreur        | C'est quand le paiement dans le full IPI échoue pour un motif donné (manque de provision, souci de connexion) le statut en PENDING change en ERREUR. Ceci n'est possible qu'en paiement direct.                                               |
| 7   | Expiré        | Lorsque le temps programmé pour le paiement s'expire, le système lui donne ce statut. Pour l'instant il est appliqué aux 'autorisations de prélèvement' pas aux paiements.                                                                    |
| 8   | Litige        | C'est quand un paiement fait l'objet de litige entre l'O.E et sa banque. Ex : Litige lié à un double emploi.                                                                                                    |
| 9   | Réglé         | C'est l'évolution du statut EXECUTE en REGLE qui se fait dans l'intervalle d'une heure après la confirmation du paiement par le banquier.                                                                                                    |
| 10  | Réconcilié    | C'est le statut des paiement REGLE en RECONCLIE lorsque le système fait la reconnaissance des montants payés par la banque commerciale et reçus à la BCRG. Ceci n'est valable que pour le paiement des Déclarations en douane pour l'instant. |
| 11  | Résolu        | C'est l'évolution du statut LITIGE en RESOLU dès que les deux parties (banque & O.E) s'entendent sur le paiement.                                                                                                    |

## 2. Les opérations sur une facture ou un bordereau de factures

Sur une facture et / ou bordereau, il est possible d'effectuer différents types d'opérations :

Rechercher : recherche de factures selon les critères spécifiés en vue de la consultation.

**Payer** : paiement d'une seule facture ou d'un regroupement de factures (bordereau).

Fermer : abandon de l'opération de paiement en cours ; renvoi à la page de recherche.

Imprimer : impression de la facture ou de la quittance.

Dissoudre : éclatement des factures constituant le bordereau pour paiement unique. (Le

bordereau initialement constitué n'existera plus dans le système)

Modifier : permet l'ajout et / ou le retrait des factures du bordereau.

Annuler : annule la modification du bordereau en cours.

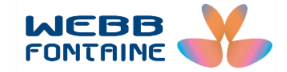

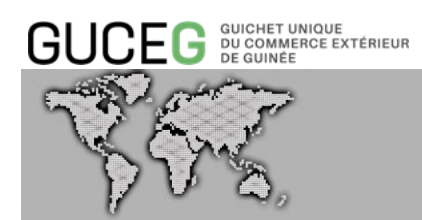

## 3. Les types de facture

Il n'est possible de payer que les factures qui ont été spécifiquement générées à partir des transactions initiées dans le GUCEG :

1. **TVF** : les factures générées suite à la domiciliation d'un Dossier Virtuel de Transaction, sont identifiables par les caractères TVF qui précèdent les numéros dans la référence.

| actures                                 |      |             | IVF               |          |                         |      |
|-----------------------------------------|------|-------------|-------------------|----------|-------------------------|------|
|                                         |      |             | Périe             | ode 📋 P/ | AYÉ EN ATTENTE NON PAYÉ | AN   |
| C V Affichage 1 - 10 de 29 enregistreme | nts  |             |                   | (        | CRÉER UN BORDEREAU      | chai |
| Référence                               | Туре | Description | Date $\downarrow$ | Statut   | Montant (GNF)           |      |
| TVF2020-9dbd4                           | TVF  |             | 13.10.2020        | NON PAYÉ | 400 000,00              | Ø    |
| TVF2020-85534                           | TVF  |             | 13.10.2020        | NON PAYÉ | 400 000,00              | Ø    |
| TVF2020-c4cd4                           | TVF  |             | 07.10.2020        | NON PAYÉ | 400 000,00              | Ø    |
| TVF2020-c21dc                           | TVF  |             | 06.10.2020        | NON PAYÉ | 400 000,00              | Ø    |
| TVF2020-766ec                           | TVF  |             | 29.09.2020        | NON PAYÉ | 600 000,00              | Ø    |
| TVF2020-58674                           | TVF  |             | 03.09.2020        | NON PAYÉ | 400 000,00              | ß    |
| TVF2020-16b48                           | TVF  |             | 26.08.2020        | NON PAYÉ | 400 000,00              | Ø    |
| TVF2020-8be48                           | TVF  |             | 26.08.2020        | NON PAYÉ | 600 000,00              | ß    |
| TVF2020-c11d8                           | TVF  |             | 30.07.2020        | NON PAYÉ | 400 000,00              | Ø    |
| TVF2020-16378                           | TVF  |             | 30.07.2020        | NON PAYÉ | 600 000,00              | Ø    |
|                                         |      |             |                   |          |                         |      |

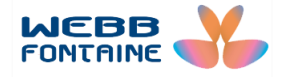

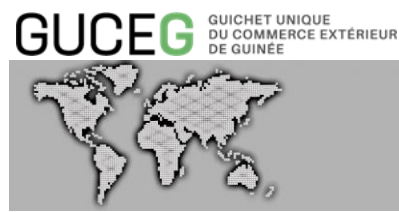

2. SAD : Les factures générées suite à une liquidation des droits et taxes de déclaration sont identifiables par les caractères SAD qui précèdent les numéros dans la référence.

| ures                                |                                                                                                    |                                                                                                    |                                                                                                    | SAD                                                                                                    |                                                                                                    |                                                                                                    |                                                                                                    |
|-------------------------------------|----------------------------------------------------------------------------------------------------|----------------------------------------------------------------------------------------------------|----------------------------------------------------------------------------------------------------|----------------------------------------------------------------------------------------------------|----------------------------------------------------------------------------------------------------|----------------------------------------------------------------------------------------------------|----------------------------------------------------------------------------------------------------|
|                                     |                                                                                                    |                                                                                                    |                                                                                                    | Période 📋                                                                                                    | PAYÉ EN ATTENTE                                                                                                    | NON PAYÉ                                                                                                    | ANNU                                                                                                    |
| ffichage 1 - 4 de 4 enregistrements |                                                                                                    |                                                                                                    |                                                                                                    |                                                                                                    | CRÉER UN BORD                                                                                                    | EREAU                                                                                                    | Télécharg                                                                                                    |
| Référence                           | Туре                                                                                                    | Description                                                                                                    | Date $\downarrow$                                                                                                    | Statut                                                                                                    | Мо                                                                                                    | ntant (GNF)                                                                                                    |                                                                                                    |
| SAD2020-6ab6c                       | SAD                                                                                                    |                                                                                                    | 04.11.2020                                                                                                    | NON PAYÉ                                                                                                    | 2                                                                                                    | 119 766,00                                                                                                    | ) 🖟                                                                                                    |
| SAD2020-a9b3c                       | SAD                                                                                                    |                                                                                                    | 06.10.2020                                                                                                    | NON PAYÉ                                                                                                    | 2                                                                                                    | 119 766,00                                                                                                    | )                                                                                                    |
| SAD2020-e92dc                       | SAD                                                                                                    |                                                                                                    | 25.09.2020                                                                                                    | D EN ATTENTE                                                                                                    |                                                                                                    | 424 514,00                                                                                                    | )                                                                                                    |
| SAD2020-d0c3c                       | SAD                                                                                                    |                                                                                                    | 25.09.2020                                                                                                    | EN ATTENTE                                                                                                    |                                                                                                    | 424 514,00                                                                                                    | ) 🖸                                                                                                    |
|                                     | UICES<br>dichage 1 - 4 de 4 enregistrements<br>Référence<br>SAD2020-6ab6c<br>SAD2020-a9b3c<br>SAD2020-e92dc<br>SAD2020-d0c3c | Référence       Type         SAD2020-6abéc       SAD         SAD2020-a9b3c       SAD         SAD2020-e92dc       SAD         SAD2020-d0c3c       SAD | Type       Description         Référence       SAD         SAD2020-6abéc       SAD         SAD2020-o9b3c       SAD         SAD2020-e92dc       SAD         SAD2020-d0c3c       SAD | Keférence       Type       Description       Date ↓         SAD2020-6ab6c       SAD       04.11.2021         SAD2020-a9b3c       SAD       06.10.2021         SAD2020-e92dc       SAD       25.09.2021         SAD2020-d0c3c       SAD       25.09.2021 | SAD         Période         Image: 1 - 4 de 4 enregistrements         Afférence         Type         Description         Date J         SAD2020-6abéc         SAD         SAD2020-a9b3c         SAD         SAD2020-e92dc         SAD2020-d0c3c         SAD2020-d0c3c | SAD         Période       PAYÉ       EN ATTENTE         Référence       Type       Description       Date J       Statut       Mo         SAD2020-6abéc       SAD       04.11.2020       NON PAYÉ       2         SAD2020-a9b3c       SAD       06.10.2020       NON PAYÉ       2         SAD2020-a9c4cc       SAD       SAD2       25.09.2020       EN ATTENTE | SAD         Période         Parte         EN ATTENTE         NON PARE           titchage 1 - 4 de 4 enregistrements         CEEER UN BORDEREAU         CEEER UN BORDEREAU |

**3. Bordereau :** regroupement de plusieurs factures issues de différentes transactions. Ces factures sont identifiables par les caractères GI qui précèdent les numéros dans la référence. Il est possible de regrouper des factures de déclarants différents, mais pas d'importateurs différents.

| rdereau <b>⊗ 2</b><br>012020-5d048 №0 | BORD<br>GI2                                  |                                             |                                         | RETOUR                    |
|---------------------------------------|----------------------------------------------|---------------------------------------------|-----------------------------------------|---------------------------|
| MODIFIER PAYE                         | IMPRIMER                                     |                                             |                                         |                           |
|                                       | BENEFICIAIRES                                |                                             |                                         | BORDEREAU                 |
| Montant (GNF<br>18 238 248 249,00     | Bénéficiaire<br>Receveur Special des Douanes | Adresse<br>conakry MATAM<br>02010314 MADINA | Société<br>6901840495H<br>INTERNATIONAL | Référence<br>G12020-5d048 |
| 18 238 248 249,00                     | Total                                        | CENTRE                                      | BUSINESS TRADING<br>SARL                |                           |
|                                       |                                              | Montant (GNF)                               |                                         | Facture                   |
|                                       |                                              | 1 288 010 031,00                            |                                         | SAD2020-6c278             |
|                                       |                                              | 16 950 238 218,00                           |                                         | SAD2020-84918             |
|                                       |                                              | 38 248 249.00                               | GNF 18 23                               | TOTAL                     |

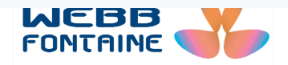

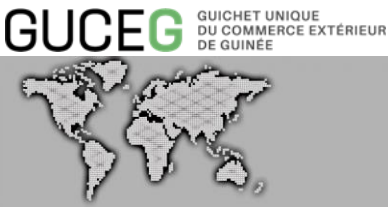

## 5. Mode de saisie des champs

Il existe plusieurs manières de renseigner un champ.

A partir du champ de recherche : C'est une zone de texte avec une loupe sur la droite permettant à l'utilisateur de rechercher une facture et/ou bordereau par type de document qui a généré ce dernier et par code NIFp, code déclarant, nom du bénéficiaire etc...

|                          |                                     |      |            | Période  | PAYÉ EN ATTENTE NON PAYÉ | ANNULÉ      |
|--------------------------|-------------------------------------|------|------------|----------|--------------------------|-------------|
| <ul><li>✓ Affi</li></ul> | ichage 1 - 10 de 45 enregistrements |      |            |          | CRÉER UN BORDEREAU       | lécharger 📎 |
|                          | Référence                           | Туре | Date ↓     | Statut   | Montant (GNF)            |             |
|                          | SAD2020-e3cec                       | SAD  | 07.09.2020 | NON PAYÉ | 16 950 238 218,00        | ð           |
|                          | SAD2020-cb64c                       | SAD  | 07.09.2020 | NON PAYÉ | 16 950 238 218,00        | B           |
|                          | SAD2020-b2fac                       | SAD  | 07.09.2020 | NON PAYÉ | 16 950 238 218,00        | a           |
|                          | SAD2020-9a90c                       | SAD  | 07.09.2020 | NON PAYÉ | 16 950 238 218,00        | à           |
|                          | SAD2020-8226c                       | SAD  | 07.09.2020 | NON PAYÉ | 16 950 238 218,00        | à           |
|                          | SAD2020-dc7bc                       | SAD  | 06.09.2020 | NON PAYE | 16 950 238 218,00        | 2           |
|                          | SAD2020-c411c                       | SAD  | 06.09.2020 | NON PAYÉ | 16 950 238 218,00        | A           |
|                          | SAD2020-aba7c                       | SAD  | 06.09.2020 | NON PAYÉ | 16 950 238 218,00        | 2           |
|                          | SAD2020-7ad3c                       | SAD  | 06.09.2020 | NON PAYÉ | 16 950 238 218,00        | à           |
|                          | SAD2020-6269c                       | SAD  | 06.09.2020 | NON PAYÉ | 16 950 238 218,00        | A           |

Les champs date : la date est à sélectionner dans le calendrier qui s'affiche en cliquant sur la zone éditable du champ.

| 1 semaine     | 01. | 08.20     | 020 |    |     |    | Ħ              | A<br>31 | 08.20 | 020 |     |    |    | Ħ  |
|---------------|-----|-----------|-----|----|-----|----|----------------|---------|-------|-----|-----|----|----|----|
| 1 mois        | AOU | AOUT 2020 |     |    | < > |    | SEPTEMBRE 2020 |         |       |     | < > |    |    |    |
| 3 mois        | Lu  | Ma        | Me  | Je | Ve  | Sa | DI             | Lu      | Ma    | Me  | Je  | Ve | Sa | DI |
| 6 mois        | 27  | 28        | 29  | 30 | 31  | 1  | 2              | 31      | 1     | 2   | 3   | 4  | 5  | 6  |
| 1 an          | 3   | 4         | 5   | 6  | 7   | 8  | 9              | 7       | 8     | 9   | 10  | 11 | 12 | 13 |
|               | 10  | 11        | 12  | 13 | 14  | 15 | 16             | 14      | 15    | 16  | 17  | 18 | 19 | 20 |
|               | 17  | 18        | 19  | 20 | 21  | 22 | 23             | 21      | 22    | 23  | 24  | 25 | 26 | 27 |
|               | 24  | 25        | 26  | 27 | 28  | 29 | 30             | 28      | 29    | 30  | 1   | 2  | 3  | 4  |
| RÉINITIALISER | 31  | E.        | 2   | 3  | 4   | 5  | 6              |         |       |     |     |    |    |    |

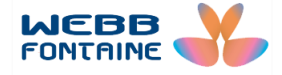

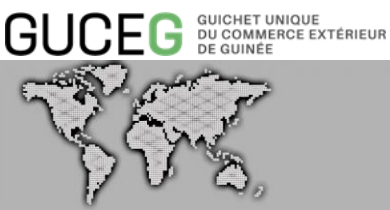

A partir du statut : on peut aussi rechercher les factures en sélectionnant un ou plusieurs statuts. En sélectionnant le statut « EN ATTENTE » et « NON PAYE », le système affiche toutes les factures concernées :

| Fa | ictui  | res                              |      |             |                   |         |            |                          | Q         |
|----|--------|----------------------------------|------|-------------|-------------------|---------|------------|--------------------------|-----------|
|    |        |                                  |      |             |                   | Période | Ê          | PAYÉ EN ATTENTE NON PAYÉ | ANNULÉ    |
| 10 | Affich | age 1 - 10 de 50 enregistrements |      |             |                   |         |            | CRÉER UN BORDEREAU       | charger 🗸 |
|    |        | Référence                        | Туре | Description | Date $\downarrow$ |         | Statut     | Montant (GNF)            |           |
|    |        | SAD2020-6ab6c                    | SAD  |             | 04.11.2020        |         | NON PAYÉ   | 2 119 766,00             | ß         |
|    |        | TVF2020-9dbd4                    | TVF  |             | 13.10.2020        |         | NON PAYÉ   | 400 000,00               | ß         |
|    |        | TVF2020-85534                    | TVF  |             | 13.10.2020        |         | NON PAYÉ   | 400 000,00               | ß         |
|    |        | TVF2020-c4cd4                    | TVF  |             | 07.10.2020        |         | NON PAYÉ   | 400 000,00               | ß         |
|    |        | TVF2020-c21dc                    | TVF  |             | 06.10.2020        |         | NON PAYÉ   | 400 000,00               | ß         |
|    |        | SAD2020-a9b3c                    | SAD  |             | 06.10.2020        |         | NON PAYÉ   | 2 119 766,00             | ß         |
|    |        | TVF2020-f080c                    | TVF  |             | 30.09.2020        |         | EN ATTENTE | 400 000,00               | ß         |
|    | 1      | TVF2020-bfacc                    | TVF  |             | 29.09.2020        |         | EN ATTENTE | 600 000,00               | ß         |
|    |        | TVF2020-a742c                    | TVF  |             | 29.09.2020        |         | EN ATTENTE | 800 000,00               | ß         |
|    |        | TVF2020-766ec                    | TVF  |             | 29.09.2020        |         | NON PAYÉ   | 600 000,00               | ß         |
|    |        |                                  |      |             |                   |         |            |                          |           |

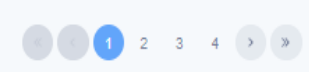

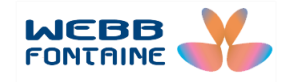

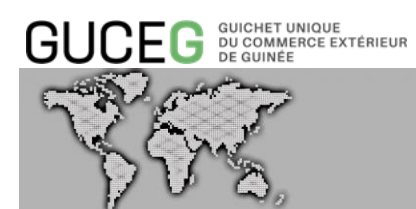

## 6. Téléchargement de la liste des factures

Il est possible de télécharger la liste des factures sous différents formats (PDF, CSV, EXCEL) en cliquant sur le bouton « Télécharger ».

| Facti   | Jres                                 |      |             |                   |            |                          |       |
|---------|--------------------------------------|------|-------------|-------------------|------------|--------------------------|-------|
|         |                                      |      |             |                   | Période 📋  | PAYÉ EN ATTENTE NON PAYÉ | ANN   |
| 10 v Af | fichage 1 - 10 de 50 enregistrements |      |             |                   |            | CRÉER UN BORDEREAU       | charg |
|         | Référence                            | Туре | Description | Date $\downarrow$ | Statut     | Montant (GN              |       |
|         | SAD2020-6ab6c                        | SAD  |             | 04.11.2020        | NON PAYÉ   | EXCI<br>2 119 766, من    | Ľ     |
|         | TVF2020-9dbd4                        | TVF  |             | 13.10.2020        | NON PAYÉ   | 400 000,00               | ß     |
|         | TVF2020-85534                        | TVF  |             | 13.10.2020        | NON PAYÉ   | 400 000,00               | 8     |
|         | TVF2020-c4cd4                        | TVF  |             | 07.10.2020        | NON PAYÉ   | 400 000,00               | A     |
|         | TVF2020-c21dc                        | TVF  |             | 06.10.2020        | NON PAYÉ   | 400 000,00               | ß     |
|         | SAD2020-a9b3c                        | SAD  |             | 06.10.2020        | NON PAYÉ   | 2 119 766,00             | 8     |
|         | TVF2020-f080c                        | TVF  |             | 30.09.2020        | EN ATTENTE | 400 000,00               | 8     |
|         | TVF2020-bfacc                        | TVF  |             | 29.09.2020        | EN ATTENTE | 600 000,00               | Å     |
|         | TVF2020-a742c                        | TVF  |             | 29.09.2020        | EN ATTENTE | 800 000,00               | A     |
|         |                                      |      |             |                   |            |                          |       |

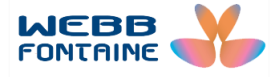

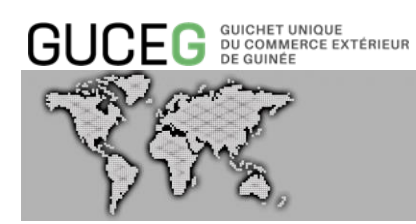

## 7. Le tableau de bord :

Le tableau de bord permet d'avoir les statistiques liées aux factures et aux paiements effectués dans le module.

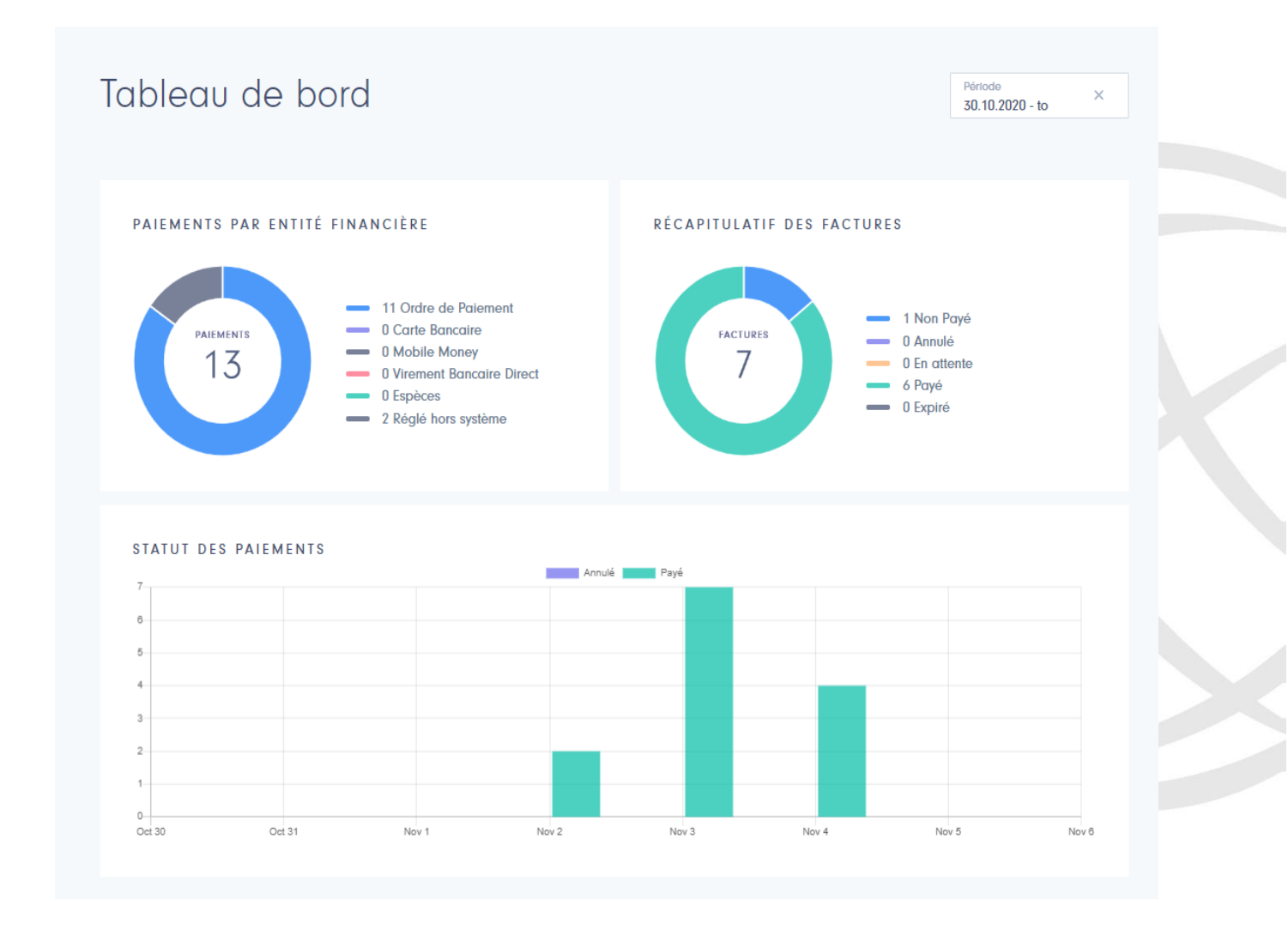

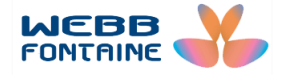

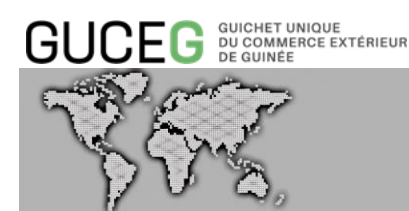

## III. Processus de paiement

## Etape 1. Identification sur le GUCEG

Pour accéder au module de paiement électronique, une double authentification est mise en place pour des raisons de sécurité :

1. Aller sur le portail du GUCEG (<u>https://guceg.gov.gn</u>).

|                     |                    |                          |                                   |                                                                                                    |                         |       |                                                               | FR EN |
|---------------------|--------------------|--------------------------|-----------------------------------|----------------------------------------------------------------------------------------------------|-------------------------|-------|---------------------------------------------------------------|-------|
| BUCEG DU COMMERCE   | OLE<br>É EXTÉRIEUR | Accu                     | ell Services                      | Outils Ac                                                                                                    | tualités/Informa        | tions |                                                               | N.    |
|                     |                    |                          |                                   | a the second second sec | NY NY                   |       |                                                               |       |
| Derniers manif      | estes<br>N* d'enr. | Date d'enr.              | Nom de la compage<br>de transport | Port precedent                                                                                                    | : Port sulvent          |       | GUCE <b>G</b><br>—<br>Le portail interactif<br>des Opérations |       |
| MV FAGELGRACHT      | 79<br>174          | 26/08/2020<br>25/08/2020 | AFRIMARINE                        | BORDEAUX<br>TANGER MED II<br>(MA)                                                                                                    | CONAKRY<br>CONAKRY (GN) | Î     | Commerciales et<br>Portuaires de                              |       |
| HAMMONIA PALATIUM   | 173                | 25/08/2020               | MAERSK                            | TANGER MED II<br>(MA)                                                                                                    | CONAKRY (GN)            |       | Guinée                                                        |       |
| ATLANTIC DISCOVERER | 172                | 25/08/2020               | DELMAS                            | CONAKRY (GN)                                                                                                    | MONROVIA<br>(LR)        | -     |                                                               |       |
| Services él         | ectroniq           | ues                      |                                   | Consultatio                                                                                                    | on                      |       | Liens utiles                                                  |       |

2. S'authentifier en saisissant les paramètres de son compte GUCEG et en cliquant sur le bouton "Connexion".

| Identifiez-vous au Portail du                                 |       |
|---------------------------------------------------------------|-------|
| Guichet Unique du Commerce                                    |       |
| Extérieur de Guinée                                           |       |
| Vous devez être un utilisateur enregistré sur le Portail pour |       |
| accéder aux services communautaires. Merci de vous identifier |       |
| ci-dessous.                                                   |       |
|                                                               |       |
| Nom d'utilisateur                                             |       |
| lounceny.camara@webbfontaine.com                              |       |
| Mot de passe                                                  |       |
| ······                                                        |       |
| IDENTIFIEZ-VOUS                                               | -BB   |
| Créer un compte                                               | TAINE |
| Mot de passe oublié ?                                         |       |

© Toute rej

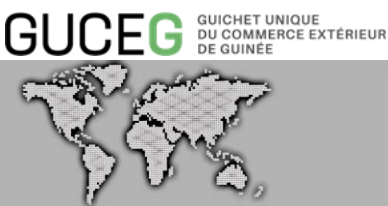

#### 3. Cliquer sur « Service électronique »

## Derniers manifestes

| Nom du moyen de transport | N° d'enr. | Date d'enr. | Nom de la compagnie<br>de transport | Port précédent        | Port suivant     |   |
|---------------------------|-----------|-------------|-------------------------------------|-----------------------|------------------|---|
| MV FAGELGRACHT            | 79        | 26/08/2020  | AFRIMARINE                          | BORDEAUX              | CONAKRY          | ^ |
| HAMMONIA PALATIUM         | 174       | 25/08/2020  | MAERSK                              | TANGER MED II<br>(MA) | CONAKRY (GN)     |   |
| HAMMONIA PALATIUM         | 173       | 25/08/2020  | MAERSK                              | TANGER MED II<br>(MA) | CONAKRY (GN)     |   |
| ATLANTIC DISCOVERER       | 172       | 25/08/2020  | DELMAS                              | CONAKRY (GN)          | MONROVIA<br>(LR) | • |

## GUCEG

Le portail interactif des Opérations Commerciales et Portuaires de Guinée

Liens utiles

4. Cliquer sur « Paiement électronique »

Services électroniques

3

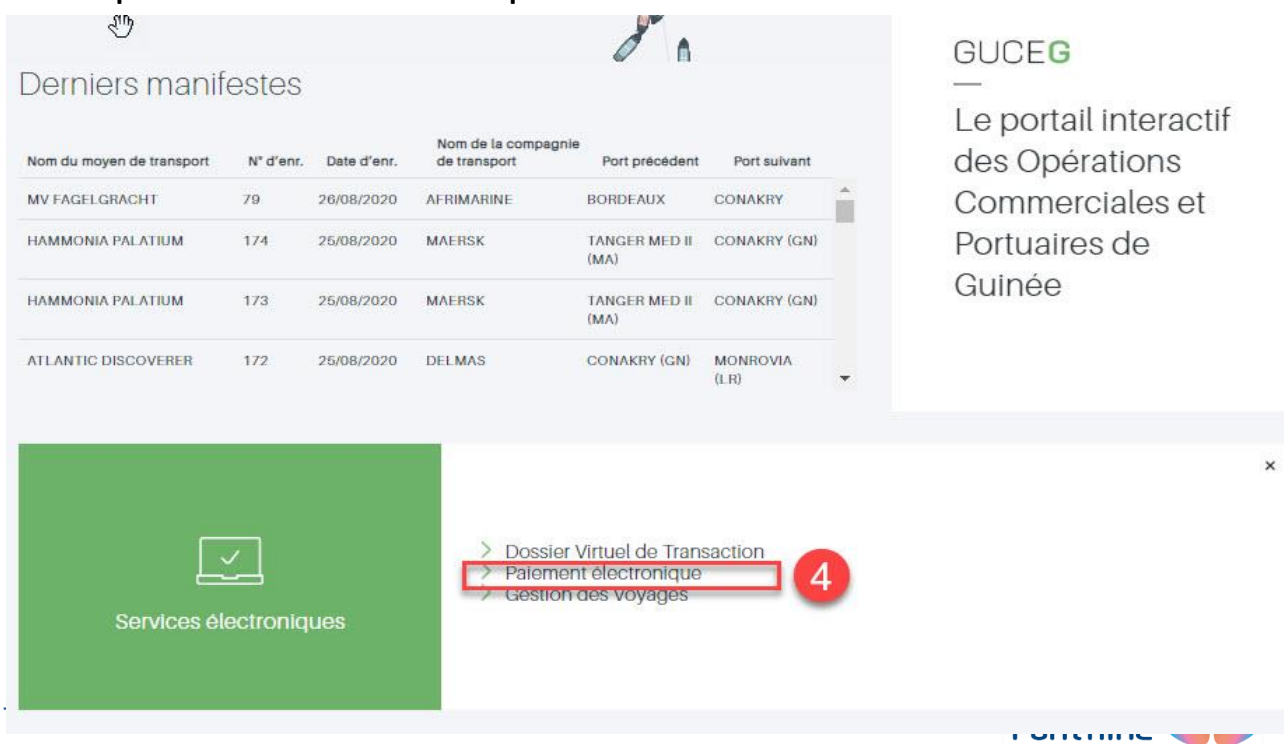

P Q

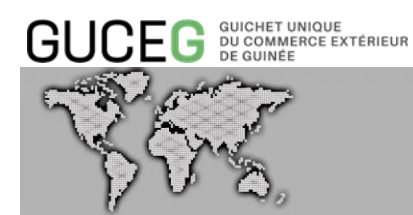

5. S'authentifier en saisissant les paramètres de son compte de paiement électronique GUCEG et cliquer sur le bouton "Connexion".

| ß    | Payment platform   |
|------|--------------------|
| gntr | ader2020@gmail.com |
|      |                    |
|      |                    |
|      | LOGIN              |
|      | LOGIN              |

Pour la première connexion à la plateforme de paiement, l'utilisateur doit modifier son mot de passe pour activer son compte dans l'interface suivant :

| New Password     |        |  |
|------------------|--------|--|
| Confirm password |        |  |
|                  |        |  |
|                  | Submit |  |

Après avoir renseigné le nouveau mot de passe dans les champs **"New password" et "Confirm password"**, l'utilisateur doit cliquer sur le bouton "**Submit**" pour confirmer son changement de mot de passe. Il est ensuite redirigé vers l'interface de recherche du module avec la liste des factures disponibles par défaut.

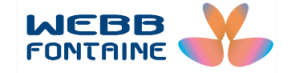

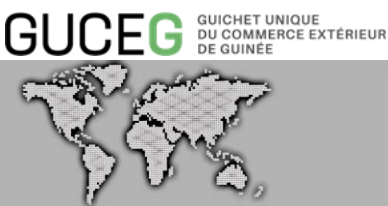

|      |                                 |         |                     | Période           | iii a      | VÉ EN ATTENTE NON DAVÉ A  |
|------|---------------------------------|---------|---------------------|-------------------|------------|---------------------------|
|      |                                 |         |                     | renoue            |            | TE EN ATTENTE NON PATE AL |
| 10 🗸 | Affichage 1 - 10 de 38 enregist | rements |                     |                   | CRÉ        | ER UN BORDEREAU           |
|      | Référence                       | Туре    | Société Description | Date $\downarrow$ | Statut     | Montant (GNF)             |
|      | TVF2020-89f6c                   | TVF     | SOCIETE TOP         | 27.09.2020        | NON PAYÉ   | 400 000,00                |
|      | TVF2020-718cc                   | TVF     | SOCIETE TOP         | 26.09.2020        | PAYÉ       | 400 000,00                |
|      | TVF2020-5922c                   | TVF     | TOPAZ MULTI         | 26.09.2020        | EN ATTENTE | 400 000,00                |
|      | SAD2020-40b8c                   | SAD     | TOPAZ MULTI         | 25.09.2020        | PAYÉ 🛆     | 424 520,00                |
|      | SAD2020-284ec                   | SAD     | ETABLISSEME         | 25.09.2020        | NON PAYÉ   | 424 520,00                |
|      | TVF2020-fe4c                    | TVF     | SOCIETE TOP         | 25.09.2020        | NON PAYÉ   | 400 000,00                |
|      | SAD2020-e92dc                   | SAD     | TOPAZ MULTI         | 25.09.2020        | NON PAYÉ   | 424 514,00                |
|      | SAD2020-d0c3c                   | SAD     | TOPAZ MULTI         | 25.09.2020        | EN ATTENTE | 424 514,00                |
|      | TVF2020-b859c                   | TVF     | TOPAZ MULTI         | 25.09.2020        | PAYÉ       | 400 000,00                |
|      | TVF2020-6f1bc                   | TVF     | TOPAZ MULTI         | 24.09.2020        | NON PAYÉ   | 600 000,00                |
|      |                                 |         |                     |                   |            |                           |

## Etape 2. Recherche de(s) facture(s)

Spécifier ou non des critères de recherche dans les champs recherche et période, les résultats sont affichés automatiquement dans un tableau paginé en bas de page avec possibilité de naviguer sur les pages et de définir le nombre de ligne d'enregistrement par page.

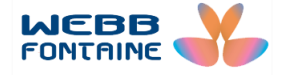

|    | E     | J.F                            |             |                   |                                     | E-PAYME                | NT            |
|----|-------|--------------------------------|-------------|-------------------|-------------------------------------|------------------------|---------------|
| 11 | 10    | <i>р</i> Ф,                    |             |                   |                                     |                        |               |
| Fc | ncti  | Ires                           |             |                   |                                     |                        | Q             |
|    |       |                                |             |                   | Période<br>01.08.2020 - 31.08.202(× | PAYÉ EN ATTENTE NON PA | AYÉ ANNULÉ    |
| 10 | → Aff | fichage 1 - 10 de 21 enregisti | rements     |                   |                                     | CRÉER UN BORDEREAU     | Télécharger 💉 |
|    |       | Référence                      | Туре        | Date $\downarrow$ | Statut                              | Montant (GNF)          |               |
|    |       | TVF2020-97e14                  | TVF         | 31.08.2020        | NON PAYÉ                            | 600 000,00             | ß             |
|    |       | TVF2020-69f50                  | TVF         | 28.08.2020        | NON PAYÉ                            | 22 991 383,00          | Ø             |
|    |       | TVF2020-518b0                  | TVF         | 28.08.2020        | NON PAYÉ                            | 600 000,00             |               |
|    |       | GI2020-2c308                   | BORDEREAU 2 | 28.08.2020        | NON PAYÉ                            | 24 191 383,00          | Ø             |
|    |       | TVF2020-7fee0                  | TVF         | 28.08.2020        | NON PAYÉ                            | 400 000,00             | ۵             |
|    |       | TVF2020-95e70                  | TVF         | 27.08.2020        | NON PAYÉ                            | 600 000,00             | Ø             |
|    |       | TVF2020-d7938                  | TVF         | 26.08.2020        | NON PAYÉ                            | 3 010 781,00           | ß             |
|    |       | TVF2020-bf298                  | TVF         | 26.08.2020        | NON PAYÉ                            | 22 460 305,00          | ۵             |
|    |       | TVF2020-a6bf8                  | TVF         | 26.08.2020        | NON PAYÉ                            | 2 015 731,00           | Ø             |
|    |       |                                |             |                   |                                     |                        |               |

#### REMARQUES

La recherche s'effectue automatiquement soit en renseignant un ou plusieurs champs (combinaisons de champs).

Il est également possible d'exporter les résultats de la recherche au format PDF en cliquant sur le bouton PDF dans le champ « Télécharger » au-dessus du tableau des résultats.

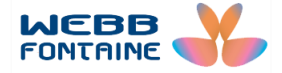

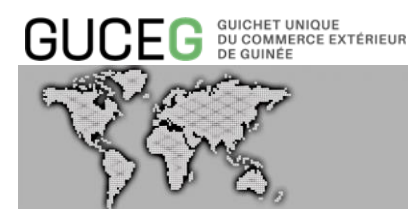

## Etape 3. Sélection de(s) facture(s)

Afin d'effectuer un paiement, il est possible de sélectionner une ou plusieurs factures.

#### Sélection d'une seule facture :

2 3 >

• Dans la liste des résultats de la recherche, identifier la facture à payer et la sélectionner en cliquant sur la ligne d'enregistrement de la facture.

|    | 6-b 1 10 d- 21 |             |            | Période<br>01.08.2020 - 31.08.202( | PAYÉ EN ATTENTE NON PA | ANNU       |
|----|----------------|-------------|------------|------------------------------------|------------------------|------------|
| IA | Référence      | Trop        | Date I     | Statut                             | Montant (GNE)          | Totocnargo |
| ~  | TVF2020-97e14  | TVF 1       | 31.08.2020 | NON PAYÉ                           | 600 000,00             | ۵          |
|    | TVF2020-69150  | TVF         | 28.08.2020 | NON PAYÉ                           | 22 991 383,00          | Ø          |
|    | TVF2020-518b0  | TVF         | 28.08.2020 | NON PAYE                           | 600 000,00             | B          |
|    | GI2020-2c308   | BORDEREAU 2 | 28.08.2020 | NON PAYE                           | 24 191 383,00          | Ø          |
|    | TVF2020-7fee0  | TVF         | 28.08.2020 | NON PAYE                           | 400 000,00             |            |
|    | TVF2020-95e70  | TVF         | 27.08.2020 | NON PAYE                           | 600 000,00             |            |
|    | TVF2020-d7938  | TVF         | 26.08.2020 | NON PAYE                           | 3 010 781,00           |            |
|    | TVF2020-bf298  | TVF         | 26.08.2020 | NON PAYE                           | 22 460 305,00          |            |
|    | TVF2020-a6bf8  | TVF         | 26.08.2020 | NON PAYE                           | 2 015 731,00           |            |
|    | TVF2020-e8gg8  | TVF         | 24.08.2020 | NON PAYE                           | 37 457 124 000.00      | Ø          |

|                                       | N                                                                   |                                                       |                               | TVF2020-97e14  |
|---------------------------------------|---------------------------------------------------------------------|-------------------------------------------------------|-------------------------------|----------------|
|                                       | 63                                                                  | 2                                                     |                               | IMPRIMER PAYER |
| TVF                                   |                                                                     | 31.08.2020                                            | BENEFICIAIRES<br>Bénéficiaire | Montant (GNF)  |
| No document<br>842                    |                                                                     |                                                       | Receveur Central du Tresor    | 600 000,00     |
| Référence<br>TVF2020-97@14            | Société<br>6901840495H<br>INTERNATIONAL<br>BUSINESS TRADING<br>SARL | Adresse<br>conakry MATAM<br>02010314 MADINA<br>CENTRE | Total                         | 600 000,00     |
| Déclarant<br>0225<br>SOLUTION TRANSIT | Adresse<br>AGREMEN<br>N <sub>2</sub> 3042/M<br>17/04/201            | T<br>DB/CAB/SGG DU<br>2                               |                               |                |
| Redevance DDI/DDE                     |                                                                     | 600000                                                |                               |                |
| TOTAL                                 |                                                                     | GNF 600 000,00                                        |                               |                |

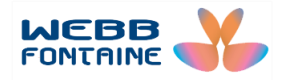

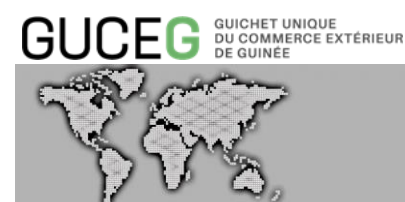

Le clic sur la ligne d'enregistrement de la facture à payer permet non seulement de consulter toutes les informations de la facture mais aussi d'effectuer le paiement de la facture sélectionnée.

#### Sélection de plusieurs factures : cas des bordereaux

Il est possible de regrouper plusieurs factures en un seul document dit bordereau afin de déclencher en une seule fois, le paiement de plusieurs factures. Pour ce faire :

A partir de la page de recherche,

 Cliquer sur les cases à cocher pour sélectionner les factures à regrouper. Le bouton « Créer bordereau » change automatiquement de couleur et le nombre de facture sélectionnée s'incrémente à côté du bouton « Créer bordereau ».

|                         |                               |             |                   | Période<br>01.08.2020 - 31.08.202( | PAYÉ EN ATTENTE NON PA      | YÉ     |
|-------------------------|-------------------------------|-------------|-------------------|------------------------------------|-----------------------------|--------|
| <ul><li>✓ Aff</li></ul> | ichage 1 - 10 de 21 enregistr | rements     |                   |                                    | (2 CRÉER UN BORDEREAU)      | Téléch |
|                         | Référence                     | Туре        | Date $\downarrow$ | Statut                             | Montant (GNF)               |        |
|                         | TVF2020-97e14                 | TVF         | 31.08.2020        | NON PAYÉ                           | 600 000,00                  | Ø      |
|                         | TVF2020-69f50                 | TVF         | 28.08.2020        | NON PAYÉ                           | 22 991 383,00               | ß      |
|                         | TVF2020-518b0                 | TVF         | 28.08.2020        | NON PAYE                           | 600 000,00                  | Ø      |
|                         | G12020-2c308                  | BORDEREAU 2 | 28.08.2020        | NON PAYÉ                           | 24 <mark>1</mark> 91 383,00 | ß      |
|                         | TVF2020-7fee0                 | TVF         | 28.08.2020        | NON PAYÉ                           | 400 000,00                  | Ø      |
|                         | TVF2020-95e70                 | TVF         | 27.08.2020        | NON PAYÉ                           | 600 000,00                  |        |
|                         | TVF2020-d7938                 | TVF         | 26.08.2020        | NON PAYÉ                           | 3 010 781,00                |        |
|                         | TVF2020-bf298                 | TVF         | 26.08.2020        | NON PAYE                           | 22 460 305,00               | Ø      |
|                         | TVF2020-a6bf8                 | TVF         | 26.08.2020        | NON PAYE                           | 2 015 731,00                | ß      |
|                         | TVF2020-e8aa8                 | TVF         | 24.08.2020        | NON PAYÉ                           | 37 457 124 000,00           | ß      |

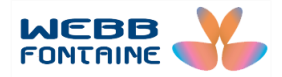

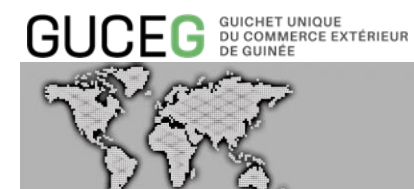

 Cliquer maintenant sur le bouton « Créer bordereau » pour accéder à l'interface de création avec les factures initialement sélectionnées disponibles.

| actu  | Jres                          |             |            |                                                 |                        | Q             |
|-------|-------------------------------|-------------|------------|-------------------------------------------------|------------------------|---------------|
|       |                               |             | F          | <sup>2ériode</sup><br>01.08.2020 - 31.08.202( × | PAYÉ EN ATTENTE NON PA | YÉ ANNULÉ     |
| → Aff | lchage 1 - 10 de 21 enregistr | ements      |            | 2                                               | 2 CRÉER UN BORDEREAU   | Télécharger 🚿 |
|       | Référence                     | Туре        | Date ↓     | Statut                                          | Montant (GNF)          |               |
| ~     | TVF2020-97e14                 | TVF         | 31.08.2020 | NON PAYÉ                                        | 600 000,00             | ß             |
|       | TVF2020-69150                 | TVF         | 28.08.2020 | NON PAYÉ                                        | 22 991 383,00          | ß             |
|       | TVF2020-518b0                 | TVF         | 28.08.2020 | NON PAYÉ                                        | 600 000,00             | ۵             |
|       | GI2020-2c308                  | BORDEREAU 2 | 28.08.2020 | NON PAYÉ                                        | 24 191 383,00          | ۵             |
|       | TVF2020-7fee0                 | TVF         | 28.08.2020 | NON PAYÉ                                        | 400 000,00             | ۵             |
|       | TVF2020-95e70                 | TVF         | 27.08.2020 | NON PAYÉ                                        | 600 000,00             | ß             |
|       | TVF2020-d7938                 | TVF         | 26.08.2020 | NON PAYÉ                                        | 3 010 781,00           | ß             |
|       | TVF2020-bf298                 | TVF         | 26.08.2020 | NON PAYÉ                                        | 22 460 305,00          | ß             |
|       | TVF2020-a6bf8                 | TVF         | 26.08.2020 | NON PAYÉ                                        | 2 015 731,00           | ß             |
|       | TVF2020-e8aa8                 | TVF         | 24.08.2020 | NON PAYÉ                                        | 37 457 124 000,00      | ß             |

|     |               | Q    |                   |          |                  |           |
|-----|---------------|------|-------------------|----------|------------------|-----------|
| GUU | Facture       | Туре | Date d'expiration | Statut   | Montant (GNF)    | Ajouter + |
| X   | TVF2020-bf298 | TVF  |                   | NON PAYÉ | 22 460 305,00    | +         |
| V   | SAD2020-c8ed8 | SAD  |                   | NON PAYÉ | 4 623 098 709,00 | +         |

2. Cliquer directement sur le bouton (CRÉER BORDEREAU) sans sélectionner au préalable les factures à regrouper. Le système affichera comme présenté ci-dessus l'interface de création du bordereau et la liste des factures au statut NON PAYÉ. Dérouler la page vers le bas et cliquer sur le bouton + pour ajouter les factures dans l'interface de création

| Bordereau 🛿              | <u>9</u> 0       |                   |                    |                                |             |
|--------------------------|------------------|-------------------|--------------------|--------------------------------|-------------|
|                          |                  |                   |                    | ANNULER                        | ENREGISTRER |
| Facture                  | Туре             | Date d'expiration | Statut             | Montant (GNF)                  | Effacer —   |
|                          |                  |                   |                    |                                | TOTAL 0,00  |
| Ajouter des factures     |                  |                   |                    |                                |             |
|                          | Q                |                   |                    |                                |             |
| Facture                  | С                | Date d'expiration | Statut             | Montant (GNF)                  | Ajouter +   |
| Facture<br>TVF2020-bf298 | Q<br>Type<br>TVF | Date d'expiration | Statut<br>Non Payé | Montant (GNF)<br>22 460 305,00 | Ajouter +   |

| Ajouter des facture | S    |                   |          |               |           |
|---------------------|------|-------------------|----------|---------------|-----------|
|                     | ٩    |                   |          |               |           |
| Facture             | Туре | Date d'expiration | Statut   | Montant (GNF) | Ajouter + |
| TVF2020-97e14       | TVF  |                   | NON PAYE | 600 000,00    | +         |
| TVF2020-d7938       | TVF  |                   | NON PAYE | 3 010 781,00  | +         |

- Apres ajout des factures, l'interface de création du bordereau se présentera comme suit:

|                                                |                  |                   |                    | ANNULER                     | ENREGISTRER      |
|------------------------------------------------|------------------|-------------------|--------------------|-----------------------------|------------------|
| Facture                                        | Туре             | Date d'expiration | Statut             | Montant (GNF)               | Effacer —        |
| TVF2020-bf298                                  | TVF              |                   | NON PAYÉ           | 22 460 305,00               | -                |
| SAD2020-c8ed8                                  | SAD              |                   | NON PAYÉ           | 4 623 098 709,00            | -                |
|                                                |                  |                   |                    | TOTAL                       | 4 645 559 014,00 |
|                                                |                  |                   |                    |                             |                  |
|                                                |                  |                   |                    |                             |                  |
|                                                |                  |                   |                    |                             |                  |
| outer des factures                             |                  |                   |                    |                             |                  |
| outer des factures                             |                  |                   |                    |                             |                  |
| outer des factures                             | ٩                |                   |                    |                             |                  |
| Duter des factures                             | С                | Date d'expiration | Statut             | Montant (GNF)               | Ajouter +        |
| Duter des factures<br>Facture<br>TVF2020-97e14 | Q<br>Type<br>TVF | Date d'expiration | Statut<br>NON PAYÉ | Montant (GNF)<br>600 000,00 | Ajouter +<br>+   |

3. Cliquer sur l'icône – pour retirer une ou plusieurs factures sélectionnées sur l'interface de création du bordereau.

| Sordereau @   | 2    |                   |          |                  |                  |
|---------------|------|-------------------|----------|------------------|------------------|
|               |      |                   |          | ANNULER          | ENREGISTRER      |
| Facture       | Туре | Date d'expiration | Statut   | Montant (GNF)    | Effacer —        |
| TVF2020-bf298 | TVF  |                   | NON PAYÉ | 22 460 305,00    |                  |
| SAD2020-c8ed8 | SAD  |                   | NON PAYÉ | 4 623 098 709,00 | -                |
|               |      |                   |          | TOTAL            | 4 645 559 014,00 |

## Bordereau 😂

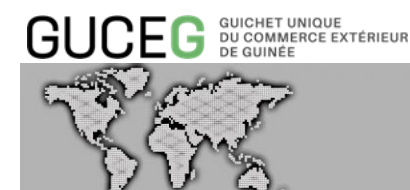

# 4. Cliquer sur le bouton « Enregistrer » pour enregistrer le bordereau ${}^{_{\rm box}}$

|                              |      |                   |          | ANNULER                | ENREGISTRER                   |
|------------------------------|------|-------------------|----------|------------------------|-------------------------------|
| Facture                      | Туре | Date d'expiration | Statut   | Montant (GNF)          | Effacer —                     |
| TVF2020-bf298                | TVF  |                   | NON PAYÉ | 22 460 305,00          |                               |
| SAD2020-c8ed8                | SAD  |                   | NON PAYÉ | 4 623 098 709,00       | -                             |
|                              |      |                   |          |                        |                               |
|                              |      |                   |          | TOTAL                  | 4 645 559 014,00              |
| uter des factures            | Q    |                   |          | TOTAL                  | 4 645 559 014,00              |
| uter des factures<br>Facture | С    | Date d'expiration | Statut   | TOTAL<br>Montant (GNF) | 4 645 559 014,00<br>Ajouter + |

5. Suite à la confirmation de l'opération de regroupement, le bordereau est ainsi créé et le système affiche alors les détails sur les factures regroupées ainsi que les différents bénéficiaires des fonds.

| K RETOUR                  |                                                             |                                                       |                                           | <sup>bordereau</sup> ⊗<br>GI2020-18 | 2<br>8e70 non paye |
|---------------------------|-------------------------------------------------------------|-------------------------------------------------------|-------------------------------------------|-------------------------------------|--------------------|
|                           |                                                             |                                                       | IMPRIMER                                  | DRE MODIFIER                        | PAYER              |
| BORDEREAU                 |                                                             |                                                       | B E N E F I C I A I R E S<br>Bénéficiaire |                                     | Montant (GNF)      |
| Référence<br>GI2020-18e70 | Société<br>6901840495H<br>INTERNATIONAL<br>BUSINESS TRADING | Adresse<br>conakry MATAM<br>02010314 MADINA<br>CENTRE | Receveur Central du Tresor                |                                     | 23 060 305,00      |
|                           | SARL                                                        | GENTRE                                                | Total                                     |                                     | 23 060 305,00      |

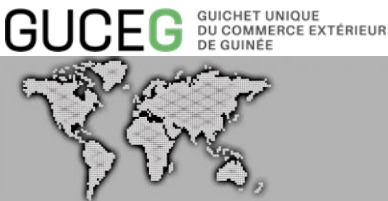

#### REMARQUES

Toutes les références de bordereau commencent par la mention GI (Group Invoice).

Le regroupement en bordereau des factures peut se faire à partir du numéro du NIFp de l'entreprise.

## Etape 4 : Consultation et impression de(s) facture(s)

Quel que soit le statut, il est possible de visualiser, imprimer et enregistrer au format PDF tout document (facture) généré par le module de paiement, pour ce faire :

#### Consultation

© To

1. A partir de la page de recherche, sélectionner la facture ou le bordereau en cliquant sur la ligne d'enregistrement.

| ict   | ures                            |             |            |                                      |                        | C           |
|-------|---------------------------------|-------------|------------|--------------------------------------|------------------------|-------------|
|       |                                 |             |            | Période<br>01.08.2020 - 31.08.2020 × | PAYÉ EN ATTENTE NON F  | AYÉ ANNUL   |
| ×) Al | flichage 1 - 10 de 21 enregistr | ements      |            |                                      | (1 CRÉER UN BORDEREAU) | Télécharger |
|       | Référence                       | Туре        | Date ↓     | Statut                               | Montant (GNF)          |             |
|       | TVF2020-97e14                   | TVF 1       | 31.08.2020 | NON PAYÉ                             | 600 000,00             | Ø           |
|       | TVF2020-69f50                   | TVF         | 28.08.2020 | NON PAYÉ                             | 22 991 383,00          | Ø           |
|       | TVF2020-518b0                   | TVF         | 28.08.2020 | NON PAYÉ                             | 600 000,00             | ß           |
|       | G12020-2c308                    | BORDEREAU 2 | 28.08.2020 | NON PAYÉ                             | 24 191 383,00          | Ø           |
|       | TVF2020-7fee0                   | TVF         | 28.08.2020 | NON PAYÉ                             | 400 000,00             | ß           |
|       | TVF2020-95e70                   | TVF         | 27.08.2020 | NON PAYÉ                             | 600 000,00             | Ø           |
|       | TVF2020-d7938                   | TVF         | 26.08.2020 | NON PAYÉ                             | 3 010 781,00           | ß           |
|       | TVF2020-bf298                   | TVF         | 26.08.2020 | NON PAYÉ                             | 22 460 305,00          | Ø           |
|       | TVF2020-a6bf8                   | TVF         | 26.08.2020 | NON PAYÉ                             | 2 015 731,00           | Ø           |
| m     | TVE2020-08008                   | TVE         | 24 08 2020 | NON PAYÉ                             | 37 457 124 000 00      | ß           |

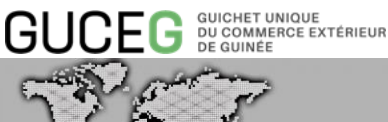

2. Le système affiche alors la **page "Détails de facture"** qui comporte toutes les informations générales sur la facture ou le bordereau.

|                                       | $\square$                                                           | 0                                                     |                                            | TVF2020-97e14             |
|---------------------------------------|---------------------------------------------------------------------|-------------------------------------------------------|--------------------------------------------|---------------------------|
|                                       |                                                                     | 2                                                     |                                            | IMPRIMER PAYER            |
| TVF                                   |                                                                     | 31.08.2020                                            | BENEFICIAIRES                              |                           |
| No document<br>842                    |                                                                     |                                                       | Bénéficiaire<br>Receveur Central du Tresor | Montant (GN)<br>600 000,0 |
| Référence<br>TVF2020-97e14            | Société<br>6901840495H<br>INTERNATIONAL<br>BUSINESS TRADING<br>SARL | Adresse<br>conakry MATAM<br>02010314 MADINA<br>CENTRE | Total                                      | 600 000,0                 |
| Déclarant<br>0225<br>SOLUTION TRANSIT | Adresse<br>AGREMEN<br>N¿3042/N<br>17/04/201                         | NT<br>Idb/CAb/SGG DU<br>12                            |                                            |                           |
| Redevance DDI/DDE                     |                                                                     | 600000                                                |                                            |                           |
| TOTAL                                 |                                                                     | GNF 600 000,00                                        |                                            |                           |
|                                       |                                                                     |                                                       |                                            |                           |

La section "**Bénéficiaires**" contient les informations sur les ayant droit qui sont les administrations publiques.

| RETOUR                     |                        |                          |                                            | FACTURE<br>TVF2020-9f34 | 44 (NON PAY  |
|----------------------------|------------------------|--------------------------|--------------------------------------------|-------------------------|--------------|
| TVF                        |                        | 03.09.2020               | BENEFICIAIRES                              |                         | PAYER        |
| No document<br>871         |                        |                          | Bénéficiaire<br>Receveur Central du Tresor | м                       | ontant (GNF) |
| Référence<br>TVF2020-91344 | Société<br>6901840495H | Adresse<br>conakry MATAM | Total                                      | 1                       | 1 418 701,00 |

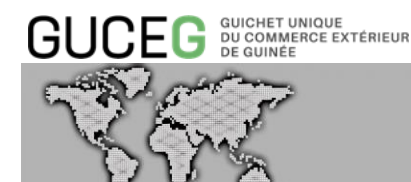

La section "**Facture**" visible que pour les documents de type bordereau, contient les informations sur les factures ayant servi à la création du bordereau.

| OUR                       |                                                                                                    |               | BORDS<br>GI2               | ereau ⊗ 2<br>020-18⊖70 non payé |
|---------------------------|----------------------------------------------------------------------------------------------------|---------------|----------------------------|---------------------------------|
|                           |                                                                                                    |               | IMPRIMER DISSOUDRE         | MODIFIER                        |
| BORDEREAU                 |                                                                                                    |               | BENEFICIAIRES              |                                 |
| Référence<br>GI2020-18e70 | Société         Adresse           6901840495H         conakry MATAM           INTERNATIONAL         02010314 MADINA |               | Receveur Central du Tresor | 23 060 305,00                   |
|                           | BUSINESS TRADING<br>SARL                                                                                            | CENTRE        | Total                      | 23 060 305,00                   |
| Facture                   | 4                                                                                                    | Montant (GNF) |                            |                                 |
| TVF2020-bf298             |                                                                                                    | 22 460 305,00 |                            |                                 |
| TVF2020-97e14             |                                                                                                    | 600 000,00    |                            |                                 |
| TOTAL                     | GNF 2                                                                                                    | 3 060 305 00  |                            |                                 |

Impression/ enregistrement des factures ou quittances

1. Pour imprimer une facture ou une quittance (facture payée), l'opérateur doit cliquer sur le bouton « Imprimer ».

| TOUR                      |                                         |                                             | BORDEREA<br>GI202                         | u≋ ₂<br>20-18e70 №№ |
|---------------------------|-----------------------------------------|---------------------------------------------|-------------------------------------------|---------------------|
|                           |                                         | 6                                           | IMPRIMER DISSOUDRE MOD                    | IFIER PAYER         |
| BORDEREAU                 |                                         |                                             | B E N E F I C I A I R E S<br>Bénéficiaire | Montant (GNF)       |
| Référence<br>GI2020-18e70 | Société<br>6901840495H<br>INTERNATIONAL | Adresse<br>conakry MATAM<br>02010314 MADINA | Receveur Central du Tresor                | 23 060 305,00       |
|                           | SARL                                    | GENIRE                                      | Total                                     | 23 060 305,00       |
|                           |                                         |                                             |                                           |                     |

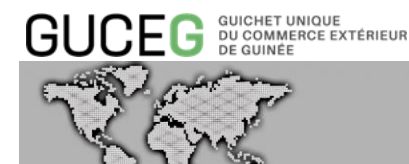

2. Le système génère alors un fichier PDF du document et l'opérateur a le choix entre l'imprimer ou l'enregistrer. Ci-dessous, un exemplaire d'un bordereau « Payé » au format PDF.

| Bénéficiaire      |                                                   | Banque | N° de compte               | Montant TTC (GNF)  |
|-------------------|---------------------------------------------------|--------|----------------------------|--------------------|
| BENEFICIAIRES     |                                                   |        |                            |                    |
|                   |                                                   |        |                            |                    |
|                   |                                                   |        | AGREMENT N¿3042/MDB/CAB    | /SGG DU 17/04/2012 |
|                   | 200 <u> </u>                                      |        | SOLUTION TRANSIT           |                    |
| Statut :          | NON PAYÉ                                          |        | Déclarant : 0225           |                    |
| N° de document :  | GI2020-18e70                                      |        | conakry MATAM 02010314 MA  | DINA CENTRE        |
| Date d'émission : | 03.09.2020                                        |        | INTERNATIONAL BUSINESS TRA | ADING SARL         |
| Type de facture : | BORDEREAU                                         |        | Entreprise : 6901840495H   |                    |
| GI2020-           | 18e70                                             |        |                            |                    |
| BORDEREAU         |                                                   |        |                            |                    |
|                   |                                                   |        |                            | G12020-18e70       |
| GUCEG :           | UICHET UNIQUE<br>U COMMERCE EXTÉRIEUR<br>E GUINÉE |        |                            |                    |

## Etape 5 : Paiement de(s) facture(s)

#### 5.1 Transfert bancaire sur base d'une autorisation de prélèvement

#### L'autorisation de prélèvement

Tous les montants sont exprimés en GNF

Cette étape consiste à donner votre autorisation à votre banque de prélever dans votre

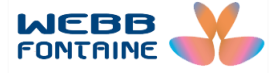

MONTANT TOTAL 23 060 305.00

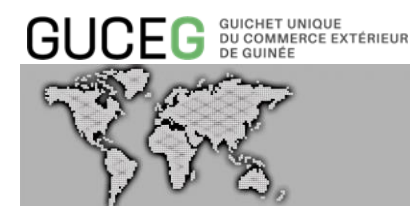

compte les montants nécessaires aux paiements afférents aux transactions commerciales via le Guichet Unique du Commerce Extérieur de Guinée (GUCEG).

L'opérateur économique accède à ses paramètres et clique sur « Compte bancaire » dans la barre des Menus.

|                                                                          |                                                                                                    | ENVIRONNEMENT DE TEST                   | Français GD |
|--------------------------------------------------------------------------|----------------------------------------------------------------------------------------------------|-----------------------------------------|-------------|
| PAYÉ EN ATTENTE NON PAYÉ /<br>CRÉER UN BORDEREAU Téléct<br>Montant (GNF) | ANNULÉ                                                                                                    | GN Declarant 20<br>Paramètres<br>LOGOUT |             |
| paylican 🌔 SYSTÈME D                                                     | PE FACTURATION                                                                                                    |                                         |             |
| PARAMÈTRES<br>PROFIL<br>QUIIIisateur<br>Société                          | Profil utilisateur                                                                                                    | TYPE DE COMPTE SOC                      | IÉTÉ        |
| COMPTES Comptes bancaires                                                | DONNÉES PERSONNELLES<br>Nom<br>GN Trader 2020<br>Date de naissance<br>To edit this information, please <u>contact Helpdesk</u> | email<br>gntrader2020@gmail.com         |             |

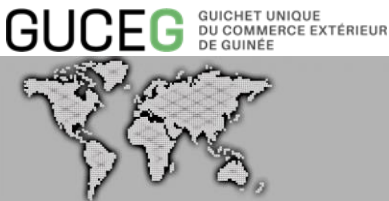

Après avoir cliqué sur le Bouton « Lier un compte bancaire », il choisit la banque où est logé le compte bancaire devant être débité à chaque paiement.

- Saisir le numéro du compte et cliquer sur « Lier le compte bancaire »
- Télécharger l'autorisation permanent de prélèvement, l'imprimer, apposer la signature • des personnes autorisées et la présenter à la banque

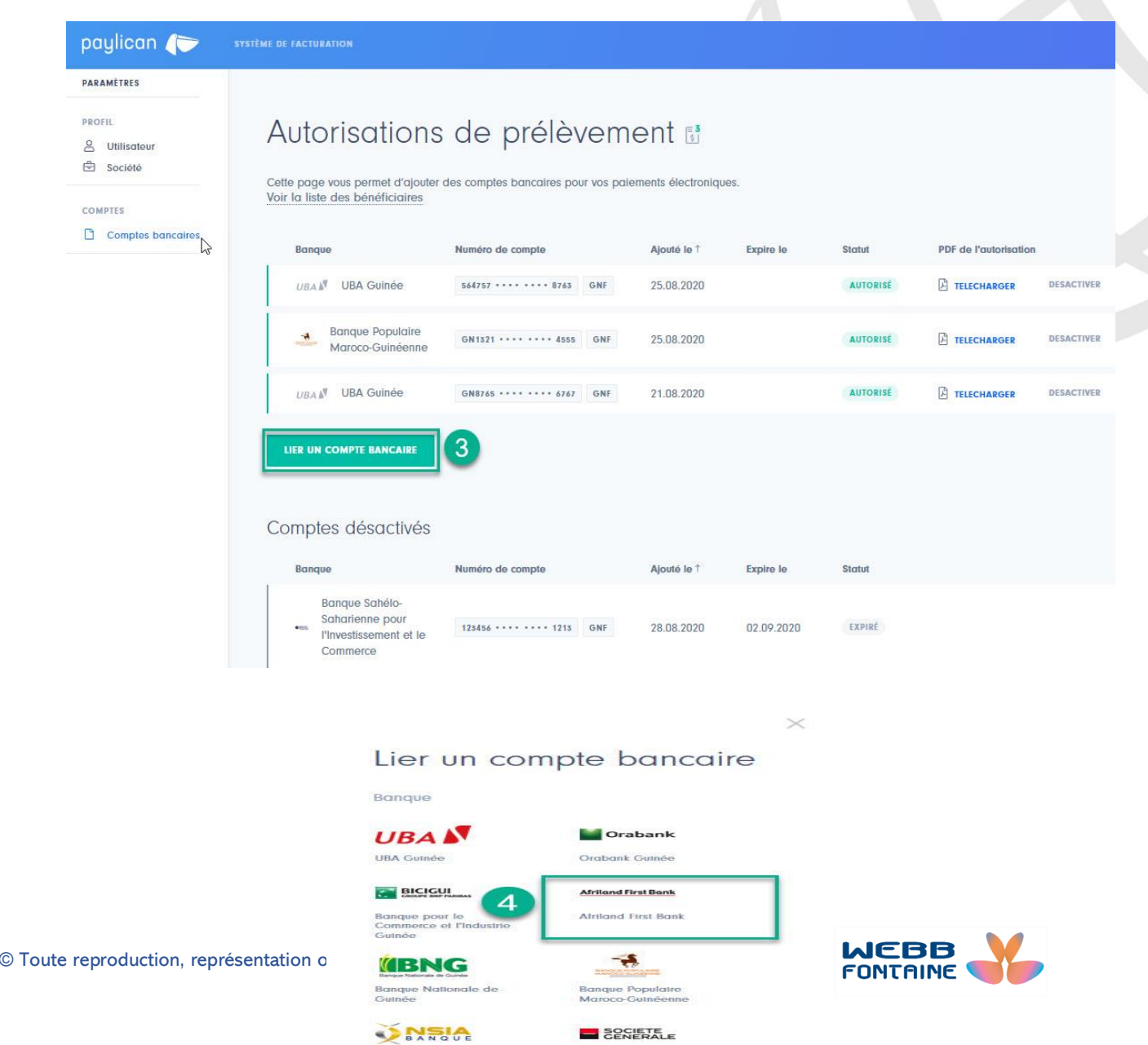

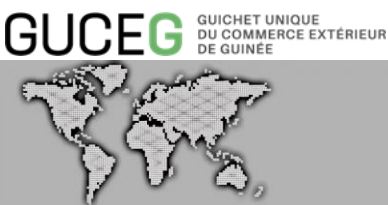

# Lier un compte bancaire

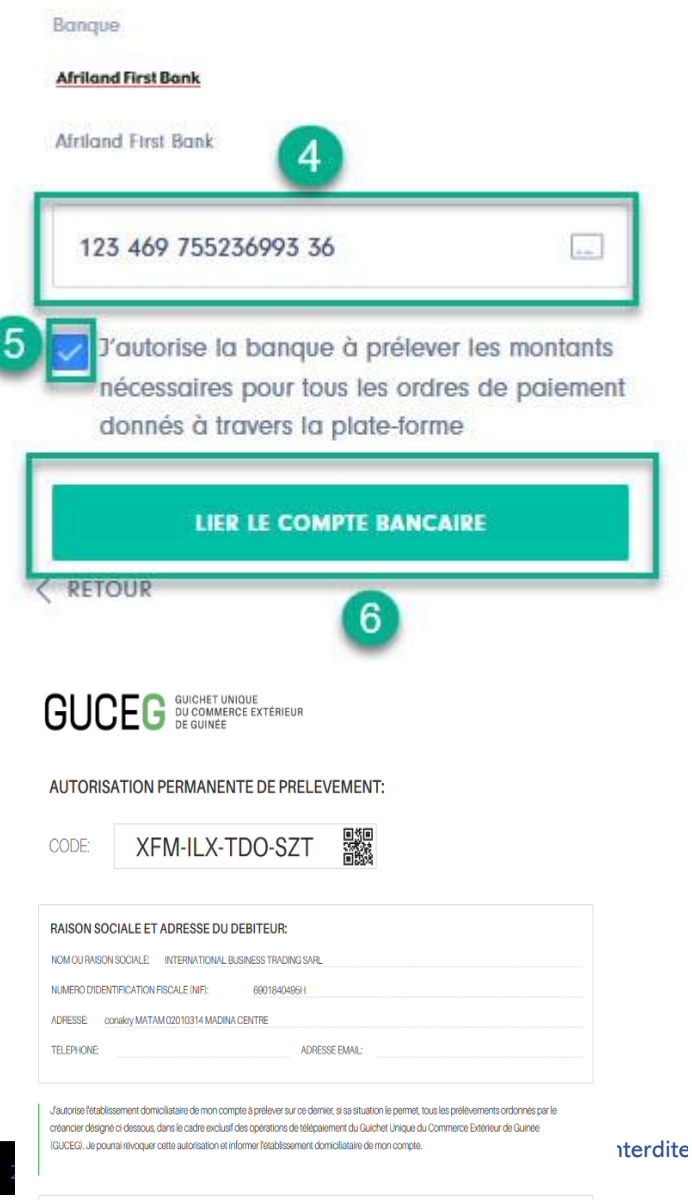

## Lier un compte bancaire

 $\times$ 

Télécharger et imprimer l'autorisation de prélèvement. Présenter l'autorisation de prélèvement avec votre pièce d'identité à l'un des guichets de la banque. Il vous sera demandé de compléter l'autorisation et de la signer pour que la banque l'approuve. Une fois approuvée, l'autorisation de prélèvement apparaîtra sur cette page avec le statut APPROUVÉ et vous pourrez procéder aux paiements en ligne. **TÉLÉCHARGER LE PDF** 

## GUCEG GUICHET UNIQUE DU COMMERCE EXTÉRIEUR DE GUINÉE

#### RAISON SOCIALE ET ADRESSE DES CREANCIERS

| NOM                          | BANQUE | COMPTE             | BIC      |
|------------------------------|--------|--------------------|----------|
| Receveur Central du Tresor   | BCRG   | 001190201100013610 | REPCGNGN |
| Receveur Special des Douanes | BCRG   | 001190201100014192 | REPCGNGN |
| N                            |        |                    |          |

63

Utilisez ce lien pour télécharger la liste des créanciens du Guichet Unique du Commerce Extérieur de Guinée:

х

COMPTE SUR LEQUEL PORTE L'AUTORISATION DE PRELEVEMENT: ETABLISSEMENT BANCAIRE COMPTE BANCAIRE

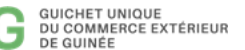

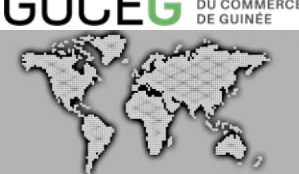

Après examen de la demande de prélèvement, la banque signe l'autorisation et la transmet au GUCEG

Une fois, l'autorisation de prélèvement validée par la banque, le GUCEG valide le compte dans la plate-forme.

Note :

L'opérateur économique a la possibilité d'annuler l'autorisation de prélèvement à tout moment.

#### Demande de paiement de la facture

1. A partir de la page de recherche, sélectionner la facture ou le bordereau au statut NON PAYÉ (se reporter à la section SELECTION DE FACTURE(S) pour plus d'informations).

2. Le système affiche alors les détails de la facture. Après avoir consulté les détails de la facture ou du bordereau, cliquer ensuite sur le bouton « Payer ».

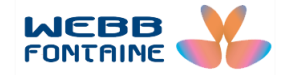

| GUCE                                  | G GUICHET<br>DU COMM<br>DE GUINÉ | UNIQUE<br>IERCE EXTÉRIEUR<br>E                                      |                                                       |                    |           |                                                     | _ |
|---------------------------------------|----------------------------------|---------------------------------------------------------------------|-------------------------------------------------------|--------------------|-----------|-----------------------------------------------------|---|
| R                                     | J.S.                             | ><br>,                                                              |                                                       |                    |           | E-PAYMENT                                           |   |
| < RETOUR                              |                                  |                                                                     |                                                       |                    |           | FACTURE<br>TVF2020-2560c NON PAYE<br>IMPRIMER PAYER |   |
| TVF                                   |                                  |                                                                     | 07.09.2020                                            | BENEFICIAIRES      | S         | 1<br>Montrant (GNF)                                 |   |
| No doc<br><u>927</u>                  | cument                           |                                                                     |                                                       | Receveur Central d | du Tresor | 37 457 124 000,00                                   |   |
| Référer<br>TVF202                     | nce<br>20-2560c                  | Société<br>6901840495H<br>INTERNATIONAL<br>BUSINESS TRADING<br>SARL | Adresse<br>conakry MATAM<br>02010314 MADINA<br>CENTRE | Total              |           | 37 457 124 000,00                                   |   |
| Déclarant<br>0126<br>ALLIANCE TRANSIT |                                  | Adresse<br>AGREMEN<br>/CAB/SGG                                      | T N¿A/2008/1523/MEFP<br>G DU 30 AVRIL 2008            |                    |           |                                                     |   |
| Rede                                  | wance DDI/DDE                    |                                                                     | 37457124000                                           |                    |           |                                                     |   |
| ΤΟΤΑ                                  | L                                |                                                                     | GNF 37 457 124 000,00                                 |                    |           |                                                     |   |
|                                       |                                  |                                                                     |                                                       |                    |           |                                                     |   |

#### 3. Le système redirige l'opérateur pour faire le choix de sa banque et effectuer le paiement.

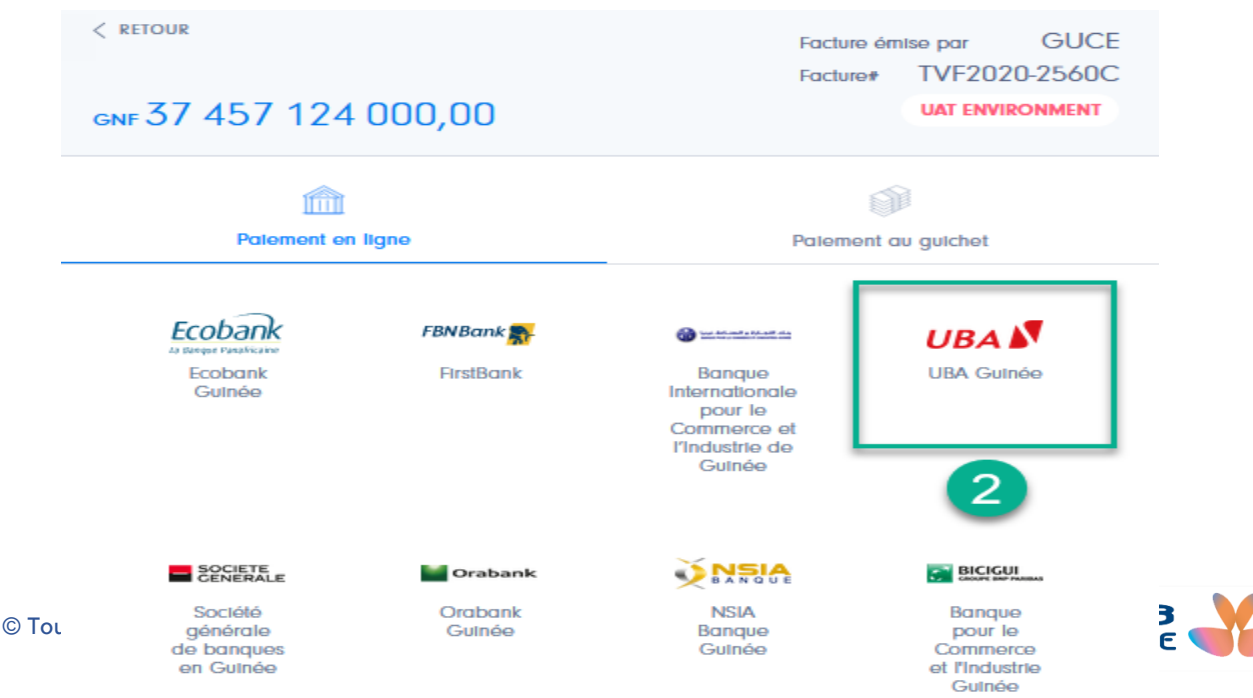

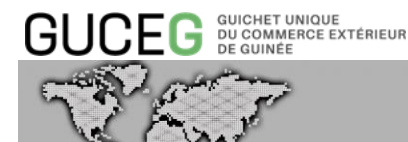

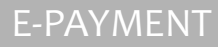

L'opérateur pourra ainsi en toute sécurité effectuer le paiement de la facture ou du bordereau. Il devra sélectionner un des comptes ayant obtenu l'autorisation de prélèvement avant de cliquer sur le bouton « PAYER » pour initier le paiement.

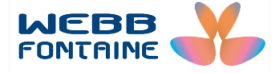

| GUCEG GUICHET UNIQUE<br>DU COMMERCE EXTÉRIEL<br>DE GUINÉE | IR                                                                  |
|-----------------------------------------------------------|---------------------------------------------------------------------|
| VER.                                                      | E-PAYMENT                                                           |
| < RETOUR                                                  | Facture émise par GUCE<br>Facture# TVF2020-2560C<br>UAT ENVIRONMENT |
|                                                           | Delement av avidat                                                  |
|                                                           | Palement du guicnet                                                 |
|                                                           | Prénom<br>GN                                                        |
| ODA D                                                     | Nom<br>Trader 2020                                                  |
| 3                                                         | Numéro de compte<br>564757 **** 8763                                |
|                                                           | Montant de Facture 37 457 124 000,00                                |
|                                                           | Frais de transaction bancaire applicables par la Banque             |
|                                                           | Totale GNF 37 457 124 000,00                                        |
|                                                           |                                                                     |
|                                                           | PAYER                                                               |
|                                                           | 4                                                                   |
| FRANÇAIS ENGLISH ESPAÑOL                                  | Powered by paylican 🌘                                               |

L'utilisateur a la possibilité selon le cas de « CONFIRMER » ou « ANNULER » l'initiation du paiement.

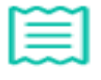

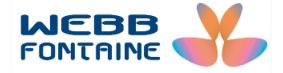

 $\times$ 

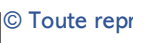

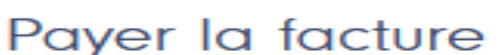

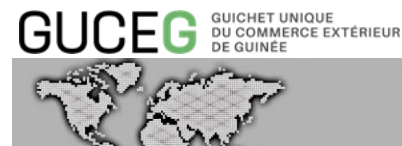

Après confirmation du paiement, le système envoie automatiquement une notification par mail à la Banque pour confirmer le paiement.

**4.** A la suite du paiement, la facture est marquée « PAYEE » dans le module du paiement et l'opérateur pourra poursuivre les formalités de dédouanement ou attendre l'obtention de la DDI/DDE lorsqu'il s'agit du paiement de la redevance DDI du DVT.

| < RETOUR                              |                                                                     |                                                       |                                 |                  | facture 6<br>TVF2020-2560c |
|---------------------------------------|---------------------------------------------------------------------|-------------------------------------------------------|---------------------------------|------------------|----------------------------|
|                                       |                                                                     |                                                       |                                 |                  | IMPRIMER                   |
| Transaction                           | Date                                                                | Mode                                                  | Collecteur                      | Frais (GNF)      | Montant (GNF)              |
| GUP-107-C0                            | 07.09.2020                                                          | Ordre de Palement                                     | UBA N                           | 0,00             | 37 457 124 000,00          |
|                                       |                                                                     |                                                       |                                 |                  |                            |
| TVF                                   |                                                                     | 07.09.2020                                            | B E N E F I C I<br>Bénéficiaire | AIRES            | Montant (GNF)              |
| No document<br>927                    |                                                                     |                                                       | Receveur Ce                     | entral du Tresor | 37 457 124 000,00          |
| Référence<br>TVF2020-2560c            | Société<br>6901840495H<br>INTERNATIONAL<br>BUSINESS TRADING<br>SARL | Adresse<br>conakry MATAM<br>02010314 MADINA<br>CENTRE | Total                           |                  | 37 457 124 000,00          |
| Déclarant<br>0126<br>ALLIANCE TRANSIT | Adresse<br>AGREMEI<br>/CAB/SG                                       | NT N¿A/2008/1523/MEFP<br>G DU 30 AVRIL 2008           |                                 |                  |                            |
| Redevance DDI/DDE                     |                                                                     | 37457124000                                           |                                 |                  |                            |
|                                       |                                                                     |                                                       |                                 |                  |                            |

#### 5.2 Règlement de la facture au Guichet de la Banque

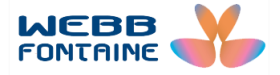

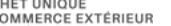

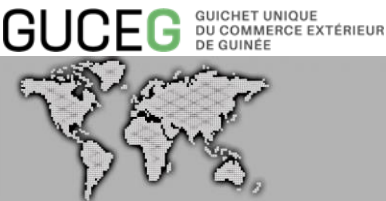

Pour ce type de paiement il n'y a aucune nécessité d'initier une autorisation de prélèvement permanent.

Cependant, contrairement au paiement par transfert bancaire sur base d'une autorisation de prélèvement, l'opérateur économique sera obligé de se déplacer pour donner un ordre de virement physique à sa banque avec la facture ou la référence de celle-ci générée dans la plateforme du GUCEG.

Ci-dessous les étapes :

| TVF                                                              |                                                        |                                                       |                                           |                                        |
|------------------------------------------------------------------|--------------------------------------------------------|-------------------------------------------------------|-------------------------------------------|----------------------------------------|
| No document                                                      |                                                        | 07.09.2020                                            | B E N E F I C I A I R E S<br>Bénéficiaire | Montant (GNF)                          |
| 928<br>Référence Soci<br>TVF2020-3dcac 690<br>INTI<br>BUS<br>SAR | iété<br>1840495H<br>ERNATIONAL<br>SINESS TRADING<br>{L | Adresse<br>conakry MATAM<br>02010314 MADINA<br>CENTRE | Receveur Central du Tresor                | 37 457 124 000,00<br>37 457 124 000,00 |
| Déclarant<br>0126<br>ALLIANCE TRANSIT                            | Adresse<br>AGREMENT<br>/CAB/SGG                        | N¿A/2008/1523/MEFP<br>DU 30 AVRIL 2008                |                                           |                                        |
| Redevance DDI/DDE                                                |                                                        | 37457124000                                           |                                           |                                        |
| TOTAL                                                            | (                                                      | GNF 37 457 124 000,00                                 |                                           |                                        |

#### 1. Afficher la facture ;

#### 2. Imprimer ou copier la référence ;

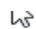

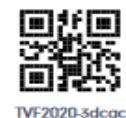

GUCEG OUCHET UNIQUE DU COMMERCE EXTÉRIEUR DE GUINEE

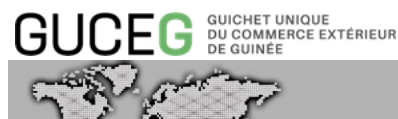

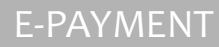

3. Se rendre à la banque, communique les références de la facture et donner l'ordre au banquier d'effectuer le virement.

## Etape 6 : Dissoudre un bordereau

1. A partir de la page de recherche, sélectionner le bordereau au statut « **NON PAYÉ** » (se reporter à la section « **SELECTION DE FACTURE(S)** » pour plus d'informations).

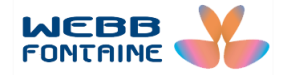

|   | EG   | GUICHET UNIQUE<br>DU COMMERCE EXTÉRIEUR<br>DE GUINÉE                                                                                                    | 2                                                    | 1                                                                                |                                                             | E                                                                                            | -PAYMENT                                                                                                    |                                      |
|---|------|----------------------------------------------------------------------------------------------------|------------------------------------------------------|----------------------------------------------------------------------------------|-------------------------------------------------------------|----------------------------------------------------------------------------------------------|----------------------------------------------------------------------------------------------------|--------------------------------------|
| F | ađtu | Ures                                                                                                    |                                                      |                                                                                  | Période                                                     | Ê                                                                                            | PAYÉ EN ATTENTE NON PAY                                                                                                    |                                      |
|   |      | tichage 1 - 10 ae 44 enregistremen                                                                                                    |                                                      |                                                                                  |                                                             |                                                                                              | CREEK UN BORDEREAU                                                                                                    | elecharger V                         |
|   |      | Référence                                                                                                    | Туре                                                 | Date $\downarrow$                                                                |                                                             | Statut                                                                                       | Montant (GNF)                                                                                                    | _                                    |
|   |      | GI2020-1dc90                                                                                                    | S BORDEREAU 2                                        | 07.09.20                                                                         | 020                                                         | NON PAYÉ                                                                                     | 33 900 476 436.00                                                                                                    | Pa                                   |
|   |      |                                                                                                    | <u> </u>                                             |                                                                                  |                                                             |                                                                                              | ,                                                                                                    |                                      |
|   |      | SAD2020-b2fac                                                                                                    | SAD                                                  | 07.09.20                                                                         | )20                                                         | NON PAYÉ                                                                                     | 16 950 238 218,00                                                                                                    | ß                                    |
|   |      | SAD2020-b2fac<br>SAD2020-9a90c                                                                                                    | SAD<br>SAD                                           | 07.09.20                                                                         | 020                                                         | NON PAYÉ                                                                                     | 16 950 238 218,00<br>16 950 238 218,00                                                                                                    | B                                    |
|   |      | SAD2020-b2fac<br>SAD2020-9a90c<br>SAD2020-8226c                                                                                                    | SAD<br>SAD<br>SAD                                    | 07.09.20<br>07.09.20<br>07.09.20                                                 | 020<br>020<br>020                                           | NON PAYÉ<br>NON PAYÉ<br>NON PAYÉ                                                             | 16 950 238 218,00<br>16 950 238 218,00<br>16 950 238 218,00                                                                                                    | D<br>D<br>D                          |
|   |      | SAD2020-b2/tac<br>SAD2020-9a90c<br>SAD2020-8226c<br>SAD2020-dc7bc                                                                                                    | SAD<br>SAD<br>SAD<br>SAD                             | 07.09.20<br>07.09.20<br>07.09.20<br>06.09.20                                     | 120<br>120<br>120<br>120                                    | NON PAYÉ<br>NON PAYÉ<br>NON PAYÉ<br>NON PAYÉ                                                 | 16 950 238 218,00<br>16 950 238 218,00<br>16 950 238 218,00<br>16 950 238 218,00                                                                                                    |                                      |
|   |      | SAD2020-b2/ac<br>SAD2020-9a90c<br>SAD2020-8226c<br>SAD2020-dc7bc<br>SAD2020-dc7bc                                                                                                    | SAD<br>SAD<br>SAD<br>SAD<br>SAD                      | 07.09.20<br>07.09.20<br>07.09.20<br>06.09.20<br>06.09.20                         | 120<br>120<br>120<br>120<br>120                             | NON PAYE<br>NON PAYE<br>NON PAYE<br>NON PAYE<br>NON PAYE                                     | 16 950 238 218,00<br>16 950 238 218,00<br>16 950 238 218,00<br>16 950 238 218,00<br>16 950 238 218,00<br>16 950 238 218,00                                                                                                    |                                      |
|   |      | SAD2020-b2/tac           SAD2020-9a90c           SAD2020-9a90c           SAD2020-8226c           SAD2020-dc7bc           SAD2020-c411c           SAD2020-c411c                                                                                                 | SAD<br>SAD<br>SAD<br>SAD<br>SAD<br>SAD               | 07.09.20<br>07.09.20<br>07.09.20<br>06.09.20<br>06.09.20<br>06.09.20             | 120<br>120<br>120<br>120<br>120<br>120                      | NON PAYE<br>NON PAYE<br>NON PAYE<br>NON PAYE<br>NON PAYE                                     | 16 950 238 218,00           16 950 238 218,00           16 950 238 218,00           16 950 238 218,00           16 950 238 218,00           16 950 238 218,00           16 950 238 218,00           16 950 238 218,00           16 950 238 218,00                                                                                                    | В<br>В<br>В<br>В<br>В                |
|   |      | SAD2020-b2/tac<br>SAD2020-9a90c<br>SAD2020-8226c<br>SAD2020-dc7bc<br>SAD2020-c411c<br>SAD2020-aba7c<br>SAD2020-aba7c                                                                                                    | SAD<br>SAD<br>SAD<br>SAD<br>SAD<br>SAD<br>SAD        | 07.09.20<br>07.09.20<br>07.09.20<br>06.09.20<br>06.09.20<br>06.09.20<br>06.09.20 | 120<br>120<br>120<br>120<br>120<br>120<br>120<br>120        | NON PAYE<br>NON PAYE<br>NON PAYE<br>NON PAYE<br>NON PAYE<br>NON PAYE                         | 16 950 238 218,00           16 950 238 218,00           16 950 238 218,00           16 950 238 218,00           16 950 238 218,00           16 950 238 218,00           16 950 238 218,00           16 950 238 218,00           16 950 238 218,00           16 950 238 218,00           16 950 238 218,00                                                         | Р<br>Р<br>Р<br>Р<br>Р                |
|   |      | SAD2020-b2/tac           SAD2020-9a90c           SAD2020-8226c           SAD2020-dc7bc           SAD2020-dc7bc           SAD2020-dc7bc           SAD2020-c411c           SAD2020-aba7c           SAD2020-aba7c           SAD2020-7ad3c           SAD2020-6269c | SAD<br>SAD<br>SAD<br>SAD<br>SAD<br>SAD<br>SAD<br>SAD | 07.09.20<br>07.09.20<br>07.09.20<br>06.09.20<br>06.09.20<br>06.09.20<br>06.09.20 | 120<br>120<br>120<br>120<br>120<br>120<br>120<br>120        | NON PAYE<br>NON PAYE<br>NON PAYE<br>NON PAYE<br>NON PAYE<br>NON PAYE<br>NON PAYE             | 16 950 238 218,00           16 950 238 218,00           16 950 238 218,00           16 950 238 218,00           16 950 238 218,00           16 950 238 218,00           16 950 238 218,00           16 950 238 218,00           16 950 238 218,00           16 950 238 218,00           16 950 238 218,00           16 950 238 218,00           16 950 238 218,00 | B<br>B<br>B<br>B<br>B<br>B<br>B      |
|   |      | SAD2020-b2/ac<br>SAD2020-9a90c<br>SAD2020-8226c<br>SAD2020-dc7bc<br>SAD2020-dc7bc<br>SAD2020-dc411c<br>SAD2020-aba7c<br>SAD2020-aba7c<br>SAD2020-aba7c<br>SAD2020-b269c<br>SAD2020-49ftc                                                                       | SAD<br>SAD<br>SAD<br>SAD<br>SAD<br>SAD<br>SAD<br>SAD | 07.09.20<br>07.09.20<br>06.09.20<br>06.09.20<br>06.09.20<br>06.09.20<br>06.09.20 | 120<br>120<br>120<br>120<br>120<br>120<br>120<br>120<br>120 | NON PAYE<br>NON PAYE<br>NON PAYE<br>NON PAYE<br>NON PAYE<br>NON PAYE<br>NON PAYE<br>NON PAYE | 16 950 238 218,00<br>16 950 238 218,00<br>16 950 238 218,00<br>16 950 238 218,00<br>16 950 238 218,00<br>16 950 238 218,00<br>16 950 238 218,00<br>16 950 238 218,00<br>16 950 238 218,00                                                                                                    | D<br>D<br>D<br>D<br>D<br>D<br>D<br>D |

2. C'est ainsi que le système affiche les détails du bordereau. Après avoir consulté les détails du bordereau, **cliquer ensuite sur le bouton « Dissoudre** ».

| < retour                  |                                                             |                                                       | IMPRIMER DISSOUDRE                        | BORDEREAU இ 2<br>G12020-1dc90 non payé<br>MODIFIER PAYER |
|---------------------------|-------------------------------------------------------------|-------------------------------------------------------|-------------------------------------------|----------------------------------------------------------|
| BORDEREAU                 |                                                             |                                                       | B E N E F I C I A I R E S<br>Bénéficiaire | Montant (GNF)                                            |
| Référence<br>Gl2020-1dc90 | Société<br>6901840495H<br>INTERNATIONAL<br>BUSINESS TRADING | Adresse<br>conakry MATAM<br>02010314 MADINA<br>CENTRE | Receveur Special des Douanes              | 33 900 476 436,00                                        |
|                           | SARL                                                        |                                                       | Total                                     | 33 900 476 436,00                                        |
| Facture                   |                                                             | Montant (GNF)                                         |                                           |                                                          |
| SAD2020-cb64c             |                                                             | 16 950 238 218,00                                     |                                           |                                                          |
| SAD2020-e3cec             |                                                             | 16 950 238 218,00                                     |                                           |                                                          |
| TOTAL                     | GNF 339                                                     | 00 476 436,00                                         |                                           |                                                          |

**NB** : Toutes les factures regroupées seront éclatées et le bordereau n'existera plus dans le système.

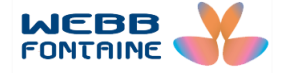

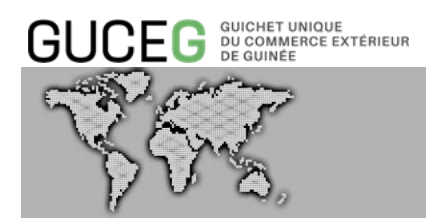

Etape 7 : Modification d'un bordereau

- 1. A partir de la page de recherche, sélectionner le bordereau au statut « NON PAYÉ » (se reporter à la section « SELECTION DE FACTURE(S) » pour plus d'informations).
- 2. Le système affiche alors les détails du bordereau. Les consulter et cliquer ensuite sur le bouton **« Modifier ».**

|                                        |                                         |                                             |                                                               | MODIFIER PAYER                     |
|----------------------------------------|-----------------------------------------|---------------------------------------------|---------------------------------------------------------------|------------------------------------|
| BORDEREAU<br>Référence<br>GI2020-1dc90 | Société<br>6901840495H<br>INTERNATIONAI | Adresse<br>conakry MATAM<br>02010314 MADINA | BENEFICIAIRES<br>Bénéficiaire<br>Receveur Special des Douanes | Montant (GNF)<br>33 900 476 436,00 |
|                                        | BUSINESS TRADING<br>SARL                | CENTRE                                      | Total                                                         | 33 900 476 436,00                  |
| Facture                                |                                         | Montant (GNF)                               |                                                               |                                    |
| SAD2020-cb64c                          |                                         | 16 950 238 218,00                           |                                                               |                                    |
| SAD2020-e3cec                          |                                         | 16 950 238 218,00                           |                                                               |                                    |
| TOTAL                                  | gnf 339                                 | 00 476 436,00                               |                                                               |                                    |

3. Rechercher le bordereau avec son nom puis **retirer (-) ou ajouter (+)** de nouvelle facture(s) (se référer à la section « Sélection de plusieurs factures » : cas des bordereaux) au besoin

4. Cliquer sur le bouton « Enregistrer » pour confirmer la modification de votre bordereau

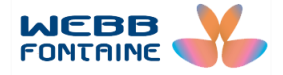

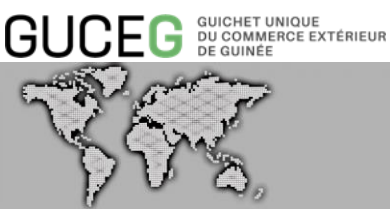

| Bordereau ≋²        |      |                   |          | _                 | 2                 |
|---------------------|------|-------------------|----------|-------------------|-------------------|
|                     |      |                   |          | ANNULER           | ENREGISTRER       |
| Facture             | Туре | Date d'expiration | Statut   | Montant (GNF)     | Effacer —         |
| SAD2020-e3cec       | SAD  |                   | NON PAYÉ | 16 950 238 218,00 | -                 |
| SAD2020-cb64c       | SAD  |                   | NON PAYÉ | 16 950 238 218,00 | -                 |
|                     |      |                   |          | TOTAL             | 33 900 476 436,00 |
|                     |      |                   |          |                   |                   |
|                     |      |                   |          |                   |                   |
| jouter des factures |      |                   |          |                   |                   |
|                     |      |                   |          |                   |                   |
|                     | 4    |                   |          |                   |                   |
| Facture             | Туре | Date d'expiration | Statut   | Montant (GNF)     | Ajouter +         |
| SAD2020-c8ed8       | SAD  |                   | NON PAYÉ | 4 623 098 709,00  | +                 |
| TVF2020-d7938       | TVF  |                   | NON PAYÉ | 3 010 781,00      | +                 |
| TVF2020-38aa4       | TVF  |                   | NON PAYÉ | 37 457 124 000,00 | +                 |
|                     |      |                   |          |                   |                   |

5. Après confirmation de la modification du bordereau, le système affichera la page ci-dessous contenant les modifications apportées.

| RETOUR                    |                                                                                                    | BORDE<br>GI2                 | reau ⊜ 2<br>020-36330 ■Non p |
|---------------------------|----------------------------------------------------------------------------------------------------|------------------------------|------------------------------|
|                           | 3                                                                                                    | IMPRIMER                     | MODIFIER PAYER               |
| BORDEREAU                 |                                                                                                    | BENEFICIAIRES                | Martan (CND                  |
| Référence<br>GI2020-36330 | Société Adresse<br>6901840495H conakry MATAM<br>INTERNATIONAL 02010314 MADINA<br>DIVENTES TRADUIC CONTENT | Receveur Special des Douanes | 33 900 476 436,00            |
|                           | SARL                                                                                                    | Total                        | 33 900 476 436,00            |
| Facture                   | Montant (GNF)                                                                                             |                              |                              |
| SAD2020-cb64c             | 16 950 238 218,00                                                                                         |                              |                              |
| SAD2020-e3cec             | 16 950 238 218,00                                                                                         |                              |                              |
| TOTAL                     | GNF 33 900 476 436,00                                                                                     |                              |                              |
|                           |                                                                                                    |                              |                              |

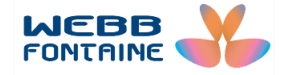

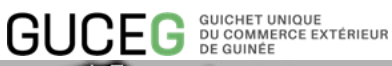

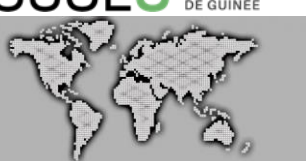

## IV. ANNEXES

### LEXIQUE DES CHAMPS

| ONGLET         | LIBELLE                  | DESCRIPTION                                                                                                  |  |  |  |  |
|----------------|--------------------------|----------------------------------------------------------------------------------------------------|--|--|--|--|
|                | Туре                     | Terme utilisé pour identifier l'origine de la facture générée                                                |  |  |  |  |
|                | Numéro                   | Référence de la facture ou du bordere au                                                                     |  |  |  |  |
|                | Date                     | Date de création de la facture                                                                               |  |  |  |  |
|                | Date d'expiration        | Date de fin de fin de validité de la facture                                                                 |  |  |  |  |
|                | Montant                  | Somme à payer                                                                                                |  |  |  |  |
|                | Reste à payer            | Montant à devoir sur la facture                                                                              |  |  |  |  |
| N° de document |                          | Numéro faisant référence à la requête dans le module initial                                                 |  |  |  |  |
|                | Date du document         | Date de création de la facture                                                                               |  |  |  |  |
|                | Code entreprise          | Numéro d'identification de l'entreprise (numéro de compte contribuable)                                      |  |  |  |  |
|                | Nom & Adresse entreprise | Raison sociale de l'entreprise                                                                               |  |  |  |  |
|                | Code déclarant           | Code agrément de l'opérateur économique autorisé à dédouaner les marchandises ou de l'agence de dédouanement |  |  |  |  |
| ENTETE         | Nom & Adresse déclarant  | Raison sociale du déclarant                                                                                  |  |  |  |  |
|                | N° de paiement           | Numéro figurant sur la quittance après paiement                                                              |  |  |  |  |
|                | Date de paiement         | Date à laquelle le paiement a été effectué                                                                   |  |  |  |  |
|                | Mode de paiement         | Moyen utilisé pour le paiement                                                                               |  |  |  |  |
|                | Encaisseur               | Canal de paiement utilisé sur le GUCEG                                                                       |  |  |  |  |
|                | Frais de paiement        | Frais générés lors du paiement                                                                               |  |  |  |  |
|                | Utilisateur GUCEG        | Personne ayant déclenché le paiement                                                                         |  |  |  |  |
|                | Statut                   | Etat de la facture ou du bordereau                                                                           |  |  |  |  |
|                | Bénéficiaire             | Personne morale bénéficiant du paiement                                                                      |  |  |  |  |
| BENEFICIAIRE   | Montant                  | Créance                                                                                                    |  |  |  |  |
|                | Туре                     | Terme utilisé pour identifier l'origine de la facture générée                                                |  |  |  |  |
|                | Numéro                   | Référence de la facture ou du bordereau                                                                      |  |  |  |  |
|                | Date                     | Date de création de la facture                                                                               |  |  |  |  |
|                | N° de document           | Numéro faisant référence à la requête dans le module initial                                                 |  |  |  |  |
| EACTURE        | Date du document         | Date de création de la facture                                                                               |  |  |  |  |
| FACIURE        | Reste à payer            | Montant à devoir sur la facture                                                                              |  |  |  |  |
|                | Statut                   | Etat de la facture ou du bordereau                                                                           |  |  |  |  |

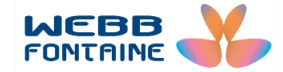